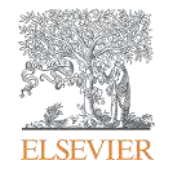

Elsevier Research Intelligence

# Scopus в помощь исследователю и научной организации

Андрей П. Локтев Консультант по ключевым информационным решениям

27 ноября 2017г.

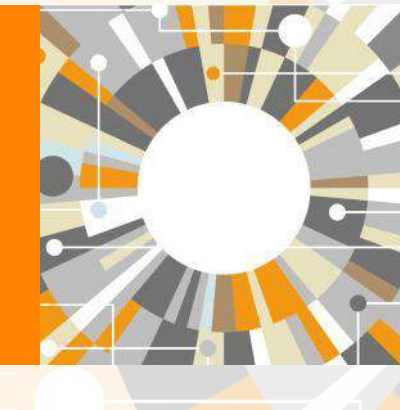

Empowering Knowledge

### ELSEVIER

## SCOPUS ИНДЕКСАЦИЯ ЖУРНАЛОВ

22,800+ академических журналов
5,000+ издательств из 105 стран
145,000+ книг

25+ млн патентных записей

Метрики журналов:

SNIP: The Source-Normalized Impact per Paper SJR: The SCImago Journal Rank CiteScore

### ОЦЕНКА НАУКИ

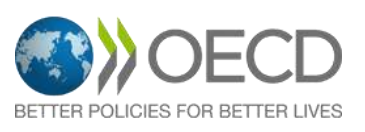

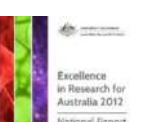

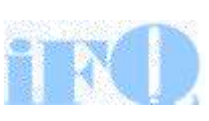

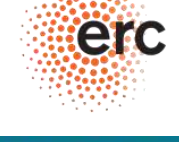

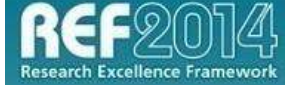

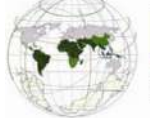

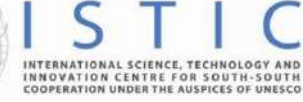

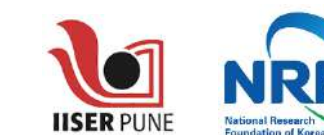

### АКАДЕМИЧЕСКИЕ РЕЙТИНГИ

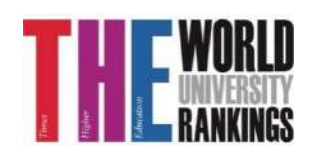

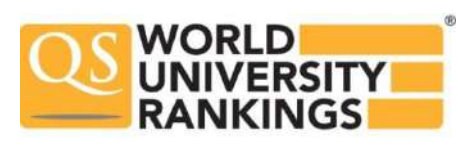

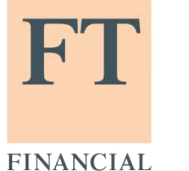

TIMES

Физич. науки 6,600

Медицина 6,300

Социогум.

науки 6,350

Науки и

жизни

4.050

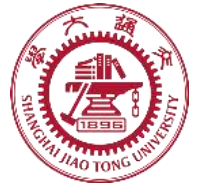

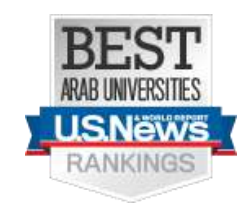

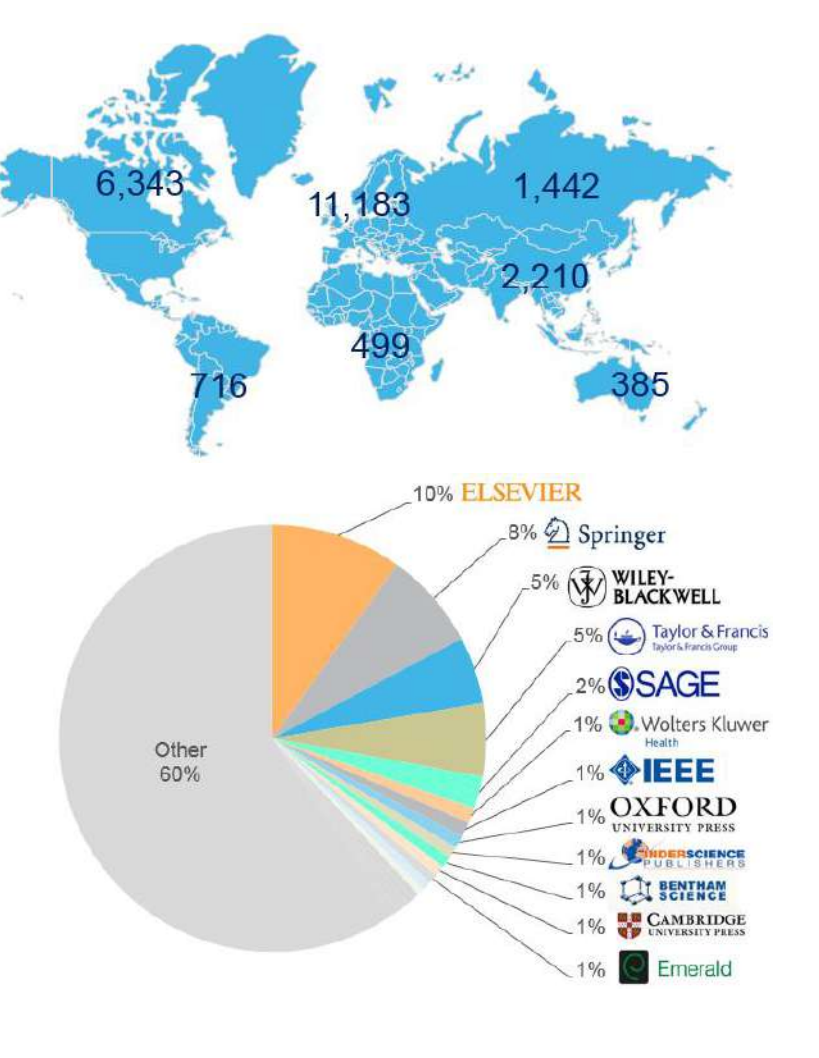

### Независимая экспертная оценка содержимого Scopus

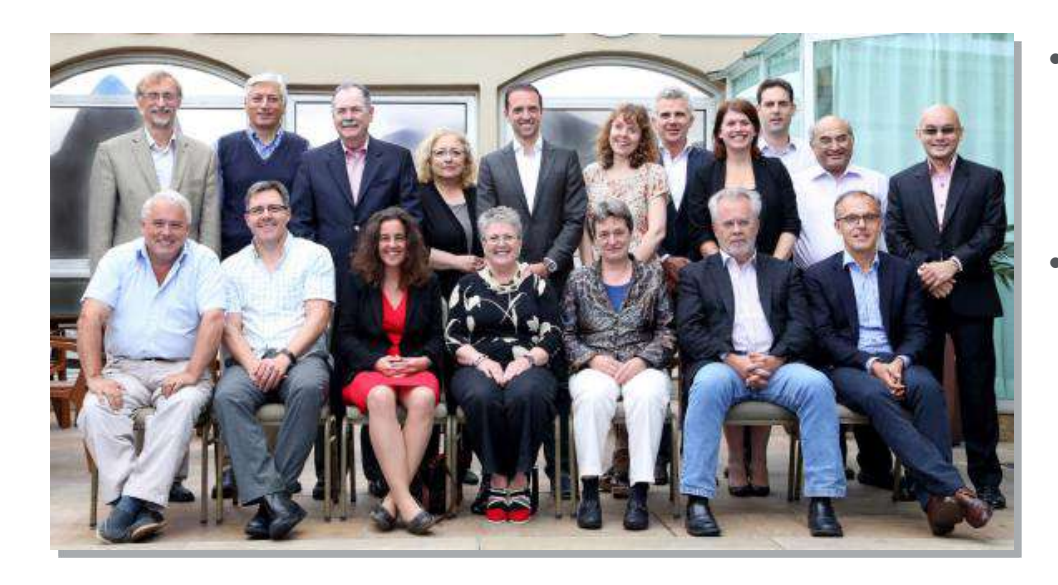

- Издания отбираются независимым Content Selection & Advisory Board (CSAB)
- В основе CSAB экспертиза в отдельной предметной области; многие члены Совета – бывшие редакторы

## Фокус на качество через отбор содержаниям независимым CSAB для:

- Обеспечения точных и релевантных результатов поиска для пользователей
- Отсутствие некачественных данных
- Поддержка статуса авторитетной базы данных, «отражающей верные данные» и доверия пользователей

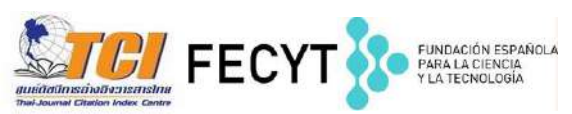

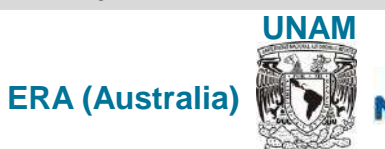

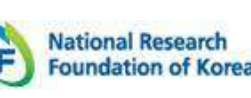

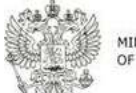

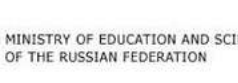

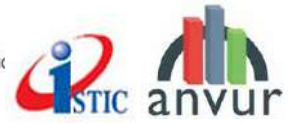

### Российская наука в фокусе внимания Scopus

- в Scopus индексируется 467 российских журналов
- С 2015 года помимо международного экспертного совета по отбору контента Scopus, функционирует Российский совет по отбору контента Scopus, обеспечивающий большее внимание в российским научным журналам.

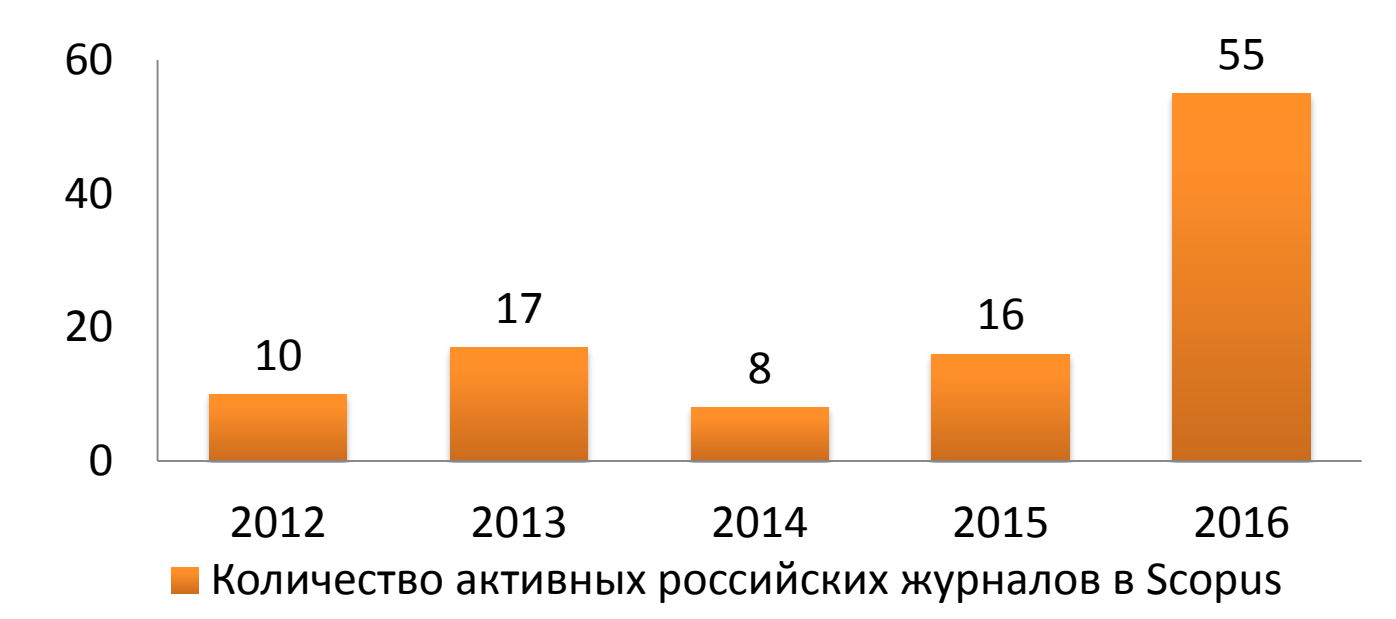

### Когда журналы попадают на переоценку по показателям?

## Постоянный мониторинг содержания позволит поддерживать высокое качество журналов

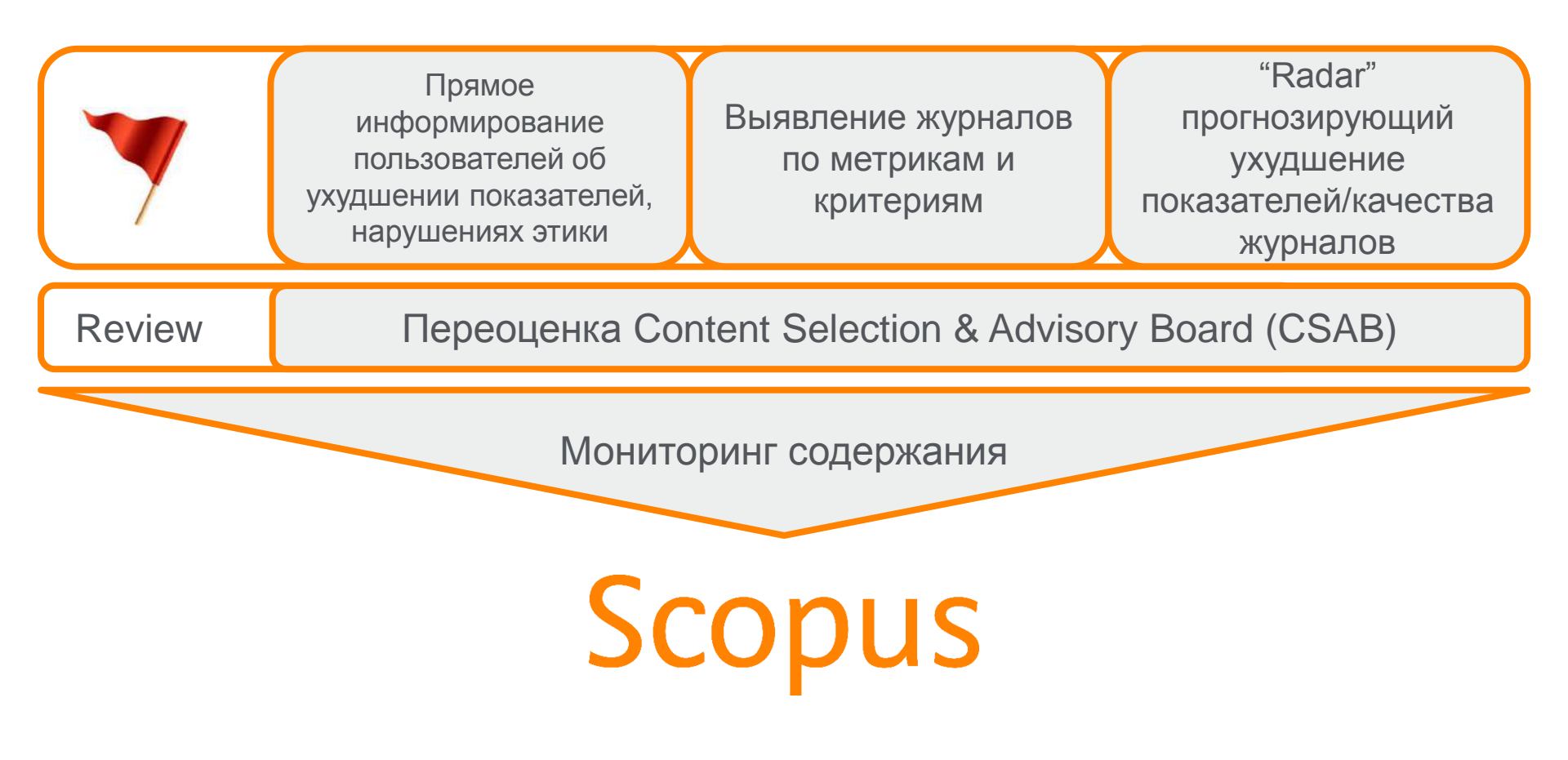

### Scopus помогает ученым в их ежедневной работе:

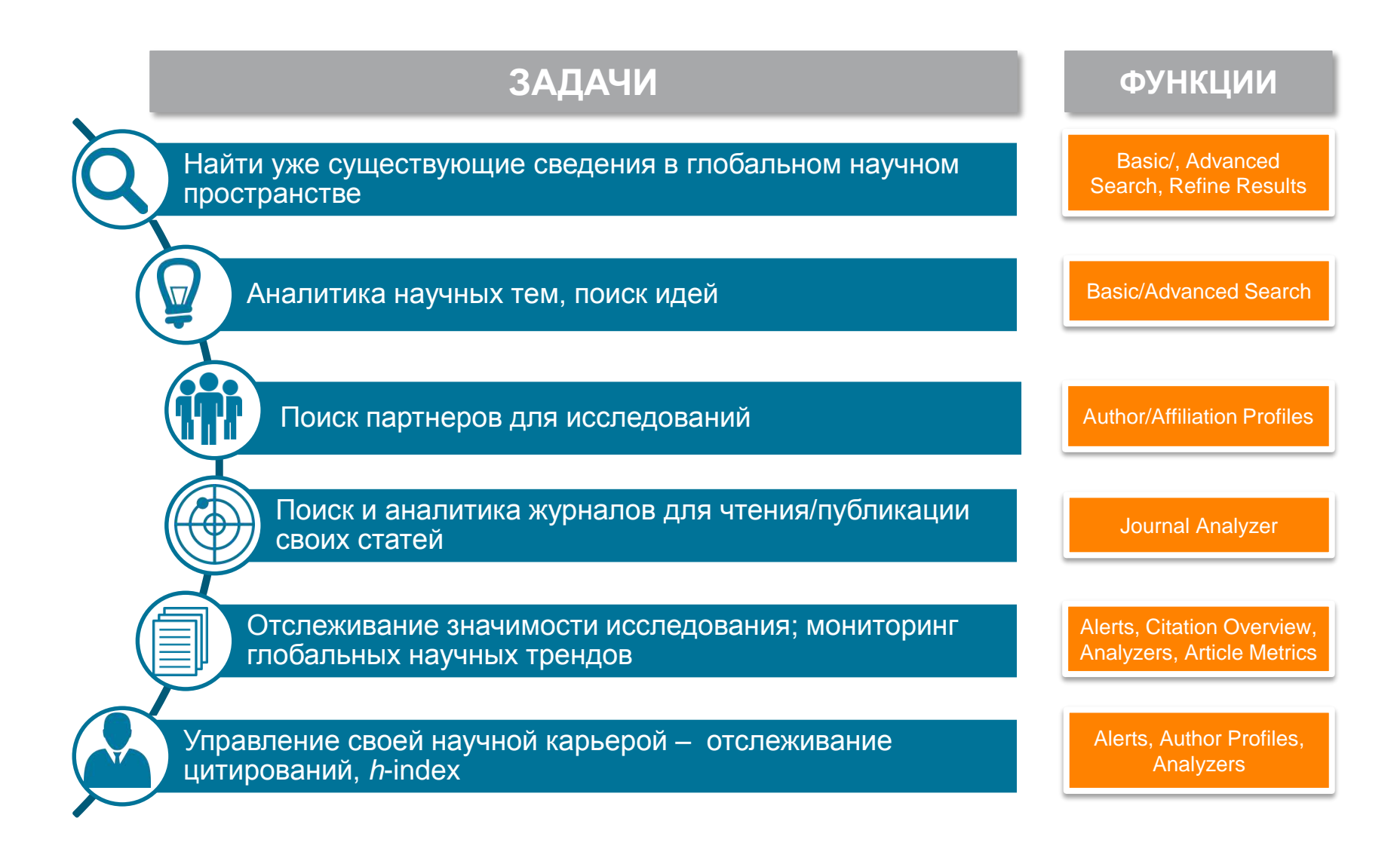

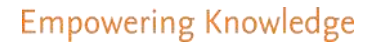

# Поиск научно-исследовательской информации

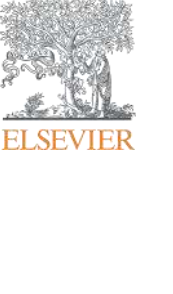

| ELSEVIER                                                                                               |                                                                                                    | Elsevi                                                                                                    | ier Research Intelligence   8 |
|----------------------------------------------------------------------------------------------------|----------------------------------------------------------------------------------------------------|----------------------------------------------------------------------------------------------------|-------------------------------|
| opus                                                                                                   | Поиск Источники Ол                                                                                  | овещения Списки Помощь SciVal - За                                                                                                    | арегистрироваться > Войти ~ 🚞 |
| оиск докумен                                                                                           | нта                                                                                                 | Поля поиска                                                                                                    | Сравнить источники 🕽          |
| Документы Авторы (                                                                                     | Организации Расширенный поиск                                                                       |                                                                                                    | Советы по поиску 🕥            |
| Поиск<br>например: "heart attack" AND stress<br>AND<br>Поиск<br>Ограничить<br>Диапазон дат (включа:    | овая строка для поисковых терми<br>Операторы AND,<br>ОR, AND NOT для<br>объединения<br>полей поиска | НОВ Название статьи, краткое описание.<br>Название статьи, краткое описание.<br>Ключевые слова<br>Авторы<br>Первый автор<br>Название источника<br>Название статьи<br>Краткое описание<br>Ключевые слова<br>Организация |                               |
| <ul> <li>Опубликованные</li> <li>Добавленные в базу дан</li> <li>Тип документа</li> <li>ВСЕ</li> </ul> | ных Scopus за последние 7 дней Сграничит<br>Ограничит<br>временного с                               | Поиск по теме<br>Поиск по автору<br>Поиск по журналу<br>Поиск по месту ра                                                                                                    | боты автора и т.д.            |

| Ра<br>асширо                  | асширенный поиск<br>енный поиск                                                                                                    | <u>более 40 полей поиска, вкли</u><br>предметные области и<br>финансирующие фондь                                                                                                    | ЮЧАЯ<br>І             |
|-------------------------------|----------------------------------------------------------------------------------------------------|----------------------------------------------------------------------------------------------------|-----------------------|
| Доку <mark>м</mark> енты      | Авторы Организации Расширенный поиск                                                                                                    |                                                                                                    | Советы по поиску 🕥    |
| Введите запрос<br>SUBJAREA(EC | ION) and TITLE-ABS-KEY(bitcoin*) and AFFIL(Russia*)                                                                                                    | Операторы                                                                                                    |                       |
| 2                             |                                                                                                    | AND                                                                                                    | 0                     |
|                               | Company and Referred Stress of Jury Assessment Owned                                                                                                    | OR                                                                                                    | 0                     |
|                               | составить запрос добавить автора и (или) организацию. Очистить                                                                                                    | AND NOT                                                                                                    | O                     |
|                               |                                                                                                    | PRE/                                                                                                    | O                     |
| Код;                          | SUBJAREA                                                                                                    | W7                                                                                                    | 0                     |
| Имя;                          | Отрасль знаний                                                                                                    |                                                                                                    |                       |
| Например,                     | если ввести SUBJAREA(CHEM), то будут найдены документы, относящиеся к об<br>«Химия».<br>Возможные значения XX следующие:<br>сельскохозяйственные и биологические науки - AGRI / искусство и гуманитар<br>биохимия, генетика и молекулярная биология - BIOC / бизнес, управление и 0<br>BUSI / химическая инженерия - CENG / химия - CHEM / информатика - COMP<br>решений - DECI / науки о Земле и планетах - EART / экономика, эконометрия<br>энергетика - ENER / конструирование - ENGI / охрана окружающей среды - EI<br>микробиология - IMMU / материаловедение - MATE / математика - MATH / м<br>нейробиология - NEUR / сестринское дело - NURS / фармакология, токсиколи<br>- PHAR / физика и астрономия - PHYS / психология - PSYC / социология - SOC<br>VETE / стоматология - DENT / профессии в сфере здоровья - HEAL / междисци | 5ласти знаний<br>ные науки - ARTS /<br>бухгалтерский үчет -<br>// теории принятия<br>и финансы - ECON /<br>VVI / имМунология и<br>иедицина - MEDI /<br>огия и фармацевтика<br>21 / ветеринария -<br>иплинарные - MULT.<br>SRCTYPE | U<br>0<br>0<br>0<br>0 |
|                               |                                                                                                    | SUBJAREA                                                                                                    | 0                     |
|                               |                                                                                                    | TITLE                                                                                                    | 0                     |
|                               |                                                                                                    | TITLE-ABS                                                                                                    | 0                     |
|                               |                                                                                                    | TITLE-ABS-KEY                                                                                                    | 0                     |

# Результаты поиска и дальнейшие возможности работы с найденными результатами

| Scopus                                                              |                 | Поиск Источники Оповещения Списки Помощь – SciVal – Зарегистрироваться – Войти –                                                                                                    | =      |
|---------------------------------------------------------------------|-----------------|----------------------------------------------------------------------------------------------------|--------|
| 27 результатов                                                      | в поис          | Ка документов Просмотреть вторичные документы Просмотр 1671 результат поиска по патентам Search your li                                                                                                    | ibrary |
| TITLE-ABS-KEY ( bitcoin" ) AND SUB                                  | IJMAIN ( 2003 ) |                                                                                                    |        |
| 🖉 Редактировать 🖪 Сохранит                                          | ь 🗘 Настроі     | ть оповещение 🚯 Настроить канал                                                                                                    |        |
| Искать в результатах<br>Уточнить результаты<br>Ограничить Исключить | ٩               | и Анализировать результаты поиска Похазать все краткие описания Сортировать по: Дата (самые новые)<br>Все У Экспорт Скачать Просмотреть обзор цитирования Просмотр цитирующих документов Добавить в список ***<br>В В Т                                                                                                    |        |
| Год                                                                 | ~               | Название документа Авторы Год Источник Цитирова                                                                                                    | ния    |
| 2017                                                                | (8) >           | Price dynamics and speculative trading in bitcoin     Blau, B.M.     2017 Research in International     Business and Finance     D 5 102-102                                                                                                    | 0      |
| 2016                                                                | (9) >           | Просмотреть краткое описание 🗠 🛛 🔽 Full Text View at Publisher Связанные документы                                                                                                    |        |
| 2015                                                                | (7) >           | Volatility estimation for Ritcoin: A comparison of GARCH – Katsiampa P – 2017. Economics Letters                                                                                                    |        |
| 2014                                                                | (1) >           | models rode and rode and rode |        |
| 2013                                                                | (1) >           | Просмотреть краткое описание                                                                                                    |        |
| Смотреть больше                                                     |                 | ☐ 3 Model-based pairs trading in the bitcoin markets Lintilhac, P.S., Tourin, A. 2017 Quantitative Finance 17(5), c. 703-716                                                                                                    | 0      |
| Автор                                                               | ^               | Просмотреть краткое описание                                                                                                    |        |
| 🔲 Blau, B.M.                                                        | (2) >           | On the hedge and safe haven properties of Bitcoin: Is it Boun, E. Moinár, P. Azzi, 2017 Finance Research Letters                                                                                                    | 1      |
| 🔲 Bouri, E.                                                         | (2) 🔊           | really more than a diversifier? G., Roubaud, D., Hagfors, 20, c. 192-198                                                                                                    | _      |

### Статья/запись в Scopus

| ведения о документе                                                                                                    |                                                                                                    |                                                                          |                                              |                                             |                                |                                                                                                    |
|----------------------------------------------------------------------------------------------------|----------------------------------------------------------------------------------------------------|--------------------------------------------------------------------------|----------------------------------------------|---------------------------------------------|--------------------------------|----------------------------------------------------------------------------------------------------|
| Карнуться к результатам   1 из 736 Далее> ЭКСПОРТ Скачать Печать ЗЭлектронная г                                                                                                    | ючта 📍 Сохранить в PDF                                                                                          | 🛧 Сохранить в спи                                                        | исок Еще                                     | .>                                          | Параметрі                      | ы 💿                                                                                                    |
| Proceedings - IEEE Symposium on Security and Privacy<br>2013: Номер статьи 6547123: Pages 397-411<br>34th IEEE Symposium on Security and Privacy, SP 2013: San<br>категорииE4977: Код 98359 | Francisco, CA; United States;                                                                                   | 19 Мау 2013 до 22 Ма                                                     | ty 2013; Ном                                 | ep                                          | 89 69<br>35:97                 | <ul> <li>Цитаты в Scopus</li> <li>99-е процентиль</li> <li>Взвешенный по</li> <li>области знаний индекс</li> </ul> |
| Zerocoin: Anonymous distributed e-cas                                                                                                    | h from bitcoin (Conf                                                                                            | erence Paper)                                                            |                                              |                                             |                                | цитирования                                                                                                    |
| Miers, I. 😹 Garman, C. 😹 Green, M. 🛃 Rubin, A.D. 🕫                                                                                                    | 1 2                                                                                                    |                                                                          |                                              |                                             |                                |                                                                                                    |
| Johns Hopkins University, Department of Computer Science                                                                                                    | e, Baltimore, MD, United State                                                                                  | 5                                                                        |                                              |                                             | Rap Rap                        | раметры Ріитіх 🗸 🗸                                                                                                 |
| Краткое описание                                                                                                    |                                                                                                    | Просмотр прис                                                            | татейных                                     | ссылок (42)                                 | дан)<br>в сој                  | ывзывания, соор<br>ных, упоминания, записи<br>цсетях и цитирования за                                              |
| Bitcoin is the first e-cash system to see widespread adoption                                                                                                    | on. While <mark>Bitcoin</mark> offers the po                                                                    | otential for new type:                                                   | of financial                                 | interaction, it                             | npez                           | tenamu scopus:                                                                                                    |
| has significant limitations regarding privacy. Specifically, be                                                                                                    | cause the <mark>Bitcoin</mark> transaction                                                                      | log is completely put                                                    | olic, users' pr                              | ivacy is                                    | Просмотреть                    | все параметры >                                                                                                    |
| protected only through the use of pseudonyms. In this pape<br>the protocol to allow for fully anonymous currency transac<br>introduce new trusted parties or otherwise change the sec       | er we propose Zerocoin, a cryp<br>tions. Our system uses standa<br>urity model of <mark>Bitcoin</mark> . We det | otographic extension<br>rd cryptographic assi<br>tail Zerocoin's cryptog | to Bitcoin ti<br>umptions an<br>graphic cons | hat augments<br>d does not<br>truction, its | Ц <mark>ити</mark> рова        | ния в 89 документах                                                                                                |
| integration into Biccon, and examine its performance boo                                                                                                    | in terms of computation and                                                                                     | impact on the Bitcor                                                     | n protocol. «                                | U ZOIS IEEE.                                | Multi-fingerp                  | rint unimodel-based                                                                                                |
| Включенные в указатель ключевые слова                                                                                                    |                                                                                                    |                                                                          |                                              |                                             | cloud comput                   | ting<br>Viswanadha Raiu S                                                                                          |
| Cryptographic<br>assumptions                                                                                                    |                                                                                                    |                                                                          |                                              |                                             | Ashour, A.S.<br>(2017) Studies | s in Computational                                                                                                 |
| E-cash systems                                                                                                    |                                                                                                    |                                                                          |                                              |                                             | intelligence                   |                                                                                                    |
| Security model                                                                                                    |                                                                                                    |                                                                          |                                              |                                             | Blockchain                     |                                                                                                    |

### **Field-Weighted Citation Impact**

Field-Weighted Citation Impact (взвешенное по области знания цитирование) выгружается из SciVal. Данные SciVal обновляются еженедельно.

Расчет данных FWCI осуществляется для статей, опубликованных после 1996 года.

Field-Weighted Citation Impact – это отношение общего количества цитирований статьи к ожидаемому среднему цитированию в соответствующей предметной области.

FWCI=1 означает, что статья цитируется на средне-мировом уровне. FWCI>1означает, что статья цитируется выше средне-мирового уровня, например значение 1.48 означает что статья цитируется выше ожидаемого на 48%.

Методология pacчета Field-Weighted Citation Impact учитывает разницу в традициях цитирования в разных научных областях для корректного сравнеия статей например по медицине и социологии.

# Отслеживание показателей статей в Scopus

### Было

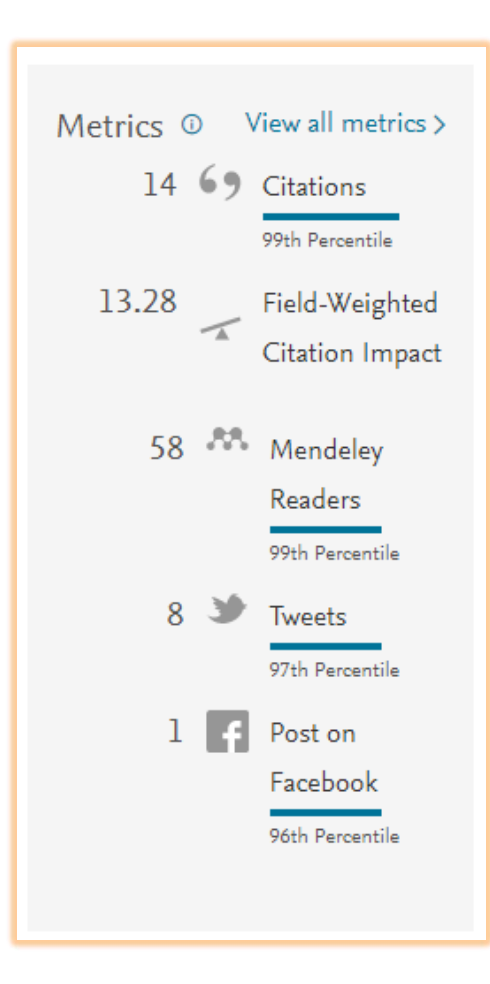

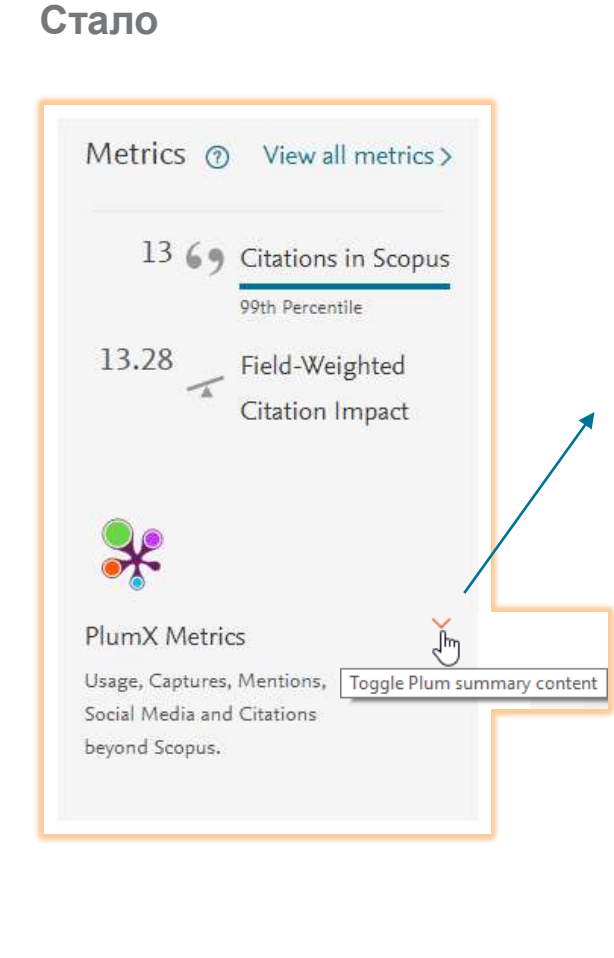

| 13 69                                                                                             | Citations in Scopus    |
|---------------------------------------------------------------------------------------------------|------------------------|
|                                                                                                   | 99th Percentile        |
| 13.28                                                                                             | Field-Weighted         |
| -1                                                                                                | Citation Impact        |
|                                                                                                   |                        |
| ×                                                                                                 |                        |
| PlumX Metri                                                                                       | cs 🔨                   |
| Usage, Captures                                                                                   | , Mentions,            |
| beyond Scopus                                                                                     | o Citations            |
| Usage                                                                                             |                        |
| Abstract Views:                                                                                   | 377                    |
| Link-outs:                                                                                        | 132                    |
|                                                                                                   |                        |
| Captures                                                                                          |                        |
| Captures<br>Exports-Saves:                                                                        | 17                     |
| Captures<br>Exports-Saves:<br>Readers:                                                            | 17<br>1                |
| Captures<br>Exports-Saves:<br>Readers:<br>Social Media                                            | 17<br>1                |
| Captures<br>Exports-Saves:<br>Readers:<br>Social Media<br>Tweets:                                 | 17<br>1                |
| Captures<br>Exports-Saves:<br>Readers:<br>Social Media<br>Tweets:<br>Citations                    | 17<br>1<br>3           |
| Captures<br>Exports-Saves:<br>Readers:<br>Social Media<br>Tweets:<br>Citations<br>Citation Indexe | 17<br>1<br>3<br>ss: 18 |

### Plum Print - визуализация разных типов метрик

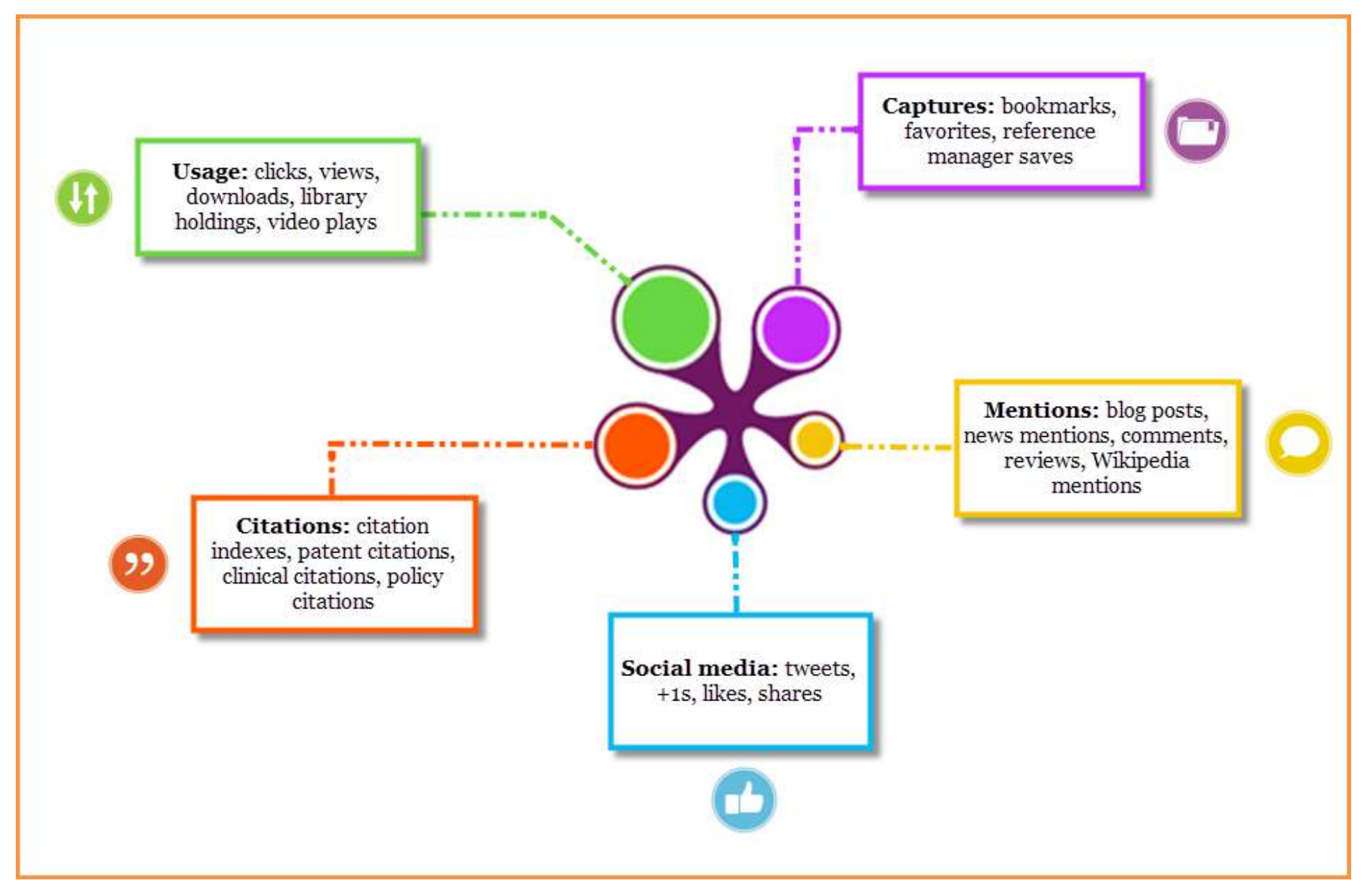

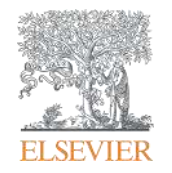

Анализ научно-исследовательской информации: на какие вопросы я найду ответы?

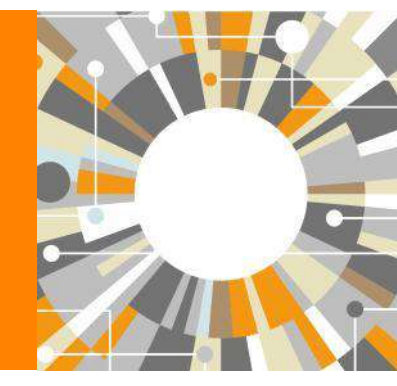

**Empowering Knowledge** 

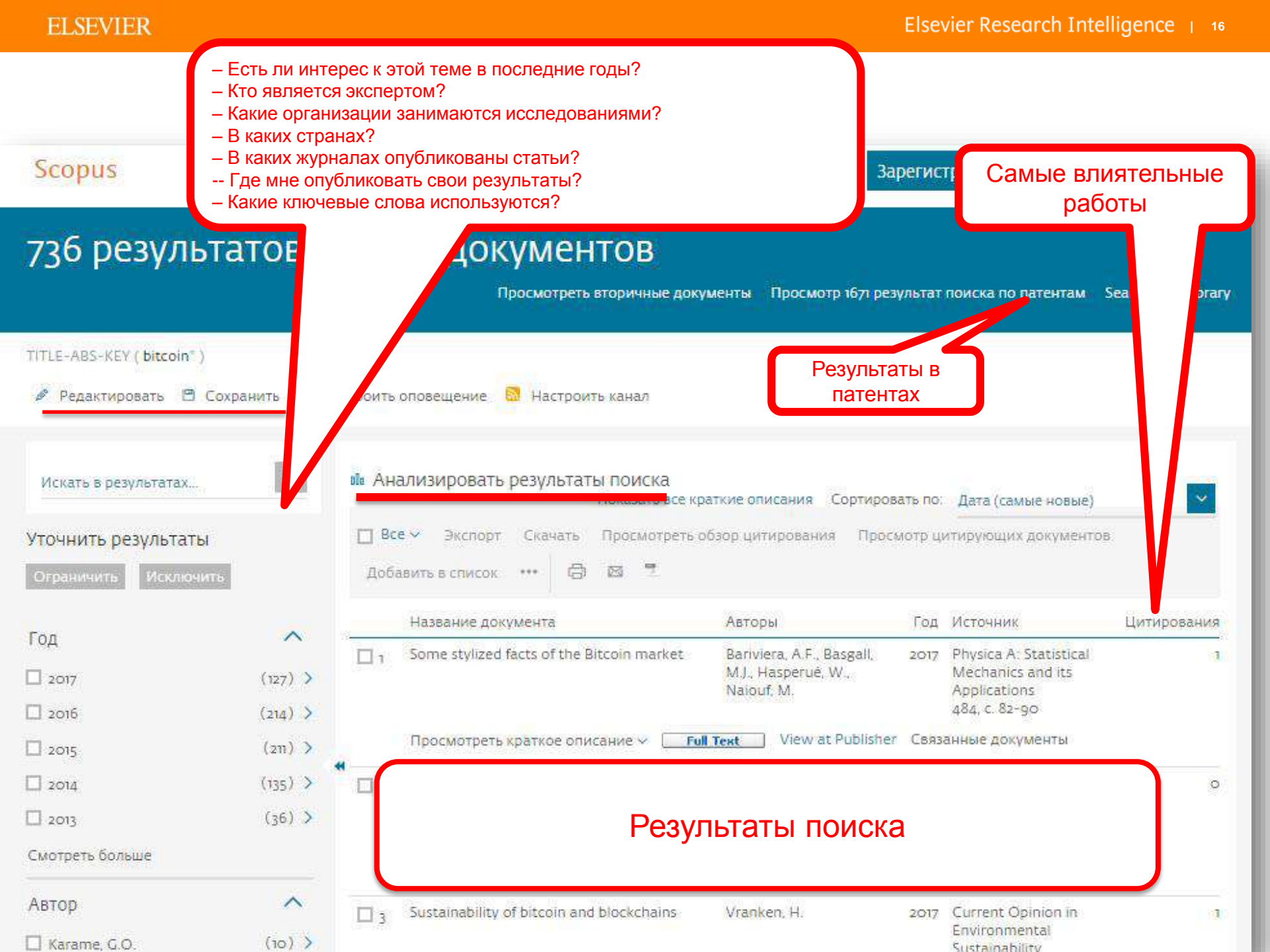

### Analyze results: источники (журналы)

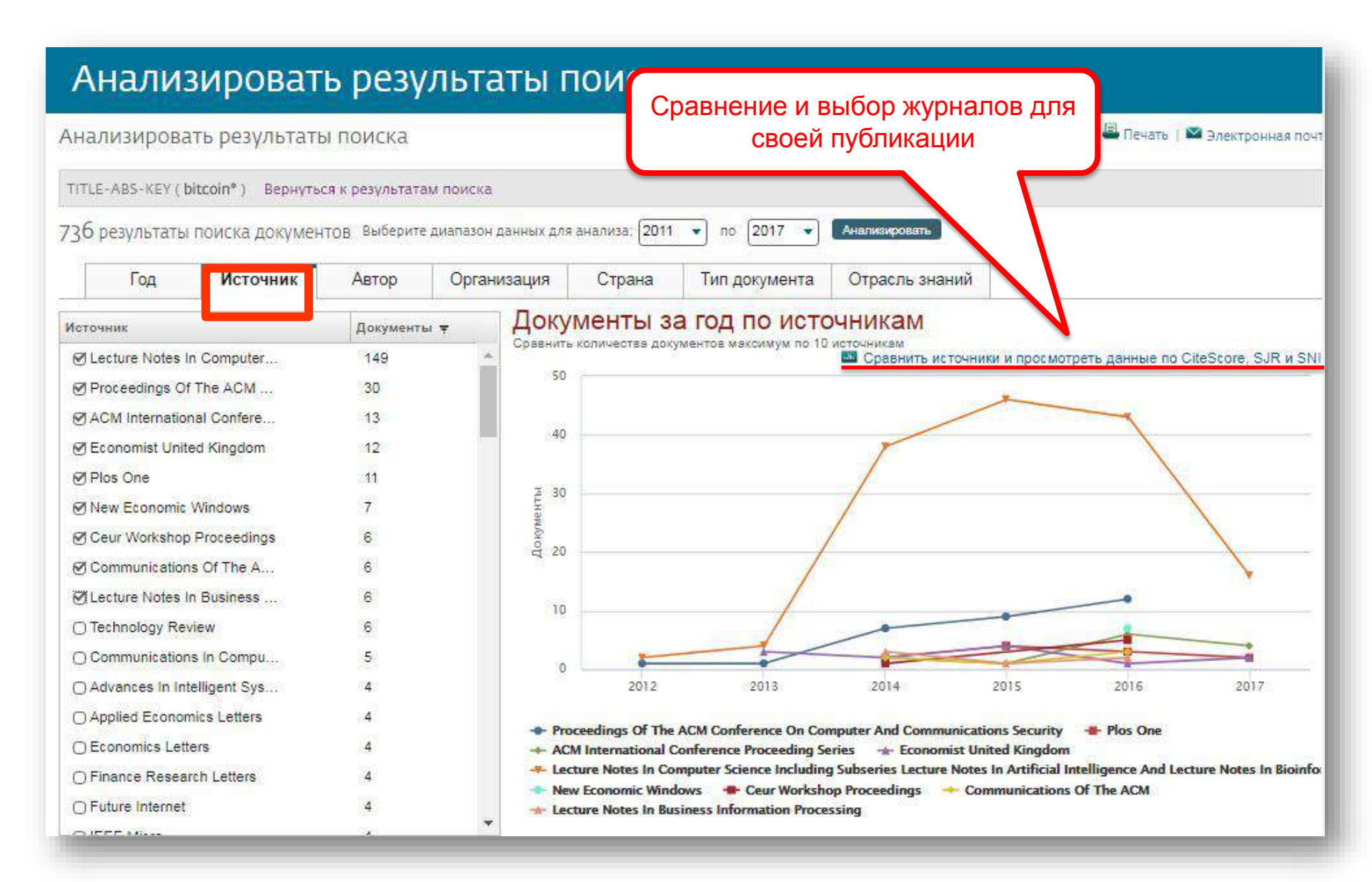

### Сравнение журналов по разным метрикам

| Сравнить источники<br>Искать например<br>Показать: • CiteScore • 5           | Выполните поиск и выбер<br>2. « <i>Cell, cancer</i> » Назван<br>SJR O SNIP O ISSN<br>очников | ите до 10 источни<br>ие и. т) Огранич                                 | ков для анал<br>ить: (Все отр | чиза и сравни<br>расли знаний | ения.       | •                 | 🕑 Экспорт   🕮 Печ  | нать   📽 Электронная почта    |
|------------------------------------------------------------------------------|----------------------------------------------------------------------------------------------|-----------------------------------------------------------------------|-------------------------------|-------------------------------|-------------|-------------------|--------------------|-------------------------------|
| Источник                                                                     | CiteScore                                                                                    | ⊿≃ Схема                                                              | ПП Табл                       | лица                          |             |                   | Дата последнего об | новления расчетов: об.07.2017 |
|                                                                              |                                                                                              | CiteScore                                                             | SJR                           | SNIP                          | Цитирования | Документы         | % нецитированных   | % обзоров                     |
| Чтобы добавить дополните<br>граф<br>пожалуйста, выполнит<br>элементы из спис | пьные точки данных в этот<br>ик,<br>ге поиск и выберите<br>ка результатов.                   | О Исключить<br>120.00<br>100.00<br>9200000000000000000000000000000000 | самоцитиров                   | авние источны                 |             | 2005 2006 2007 20 |                    | 2014 2015 2015 2017           |

### CiteScore

На примере показан расчет CiteScore calculated для 2015

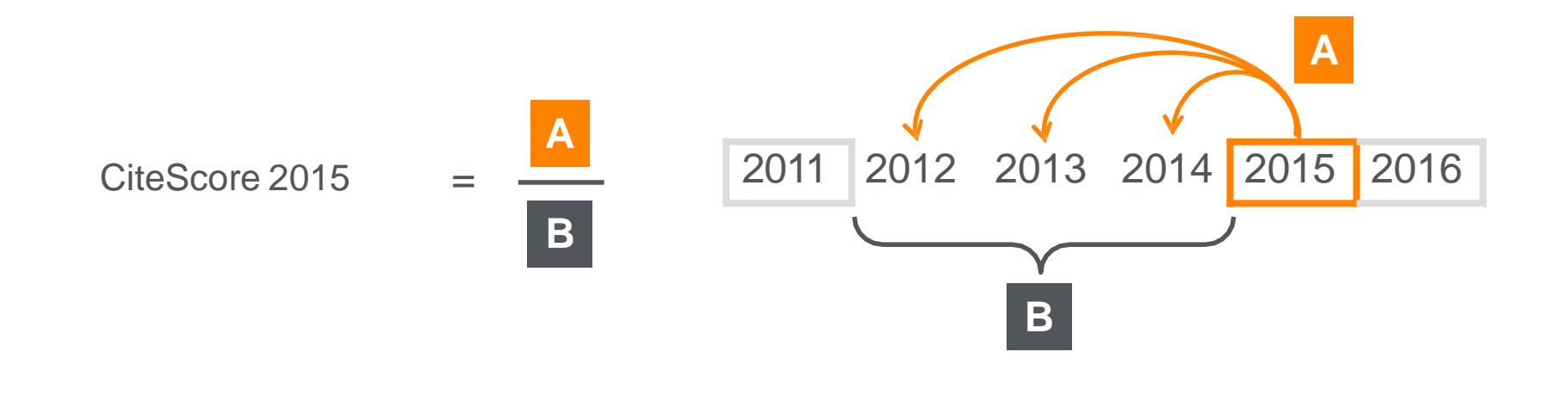

### CiteScore

А = Ссылки, сделанные в определенный год на документы опубликованные в предыдущие 3 года

В = Документы (такого же типа как и А), опубликованные в предыдущие 3 года

### CiteScore дополняет уже существующие метрики SJR и SNIP

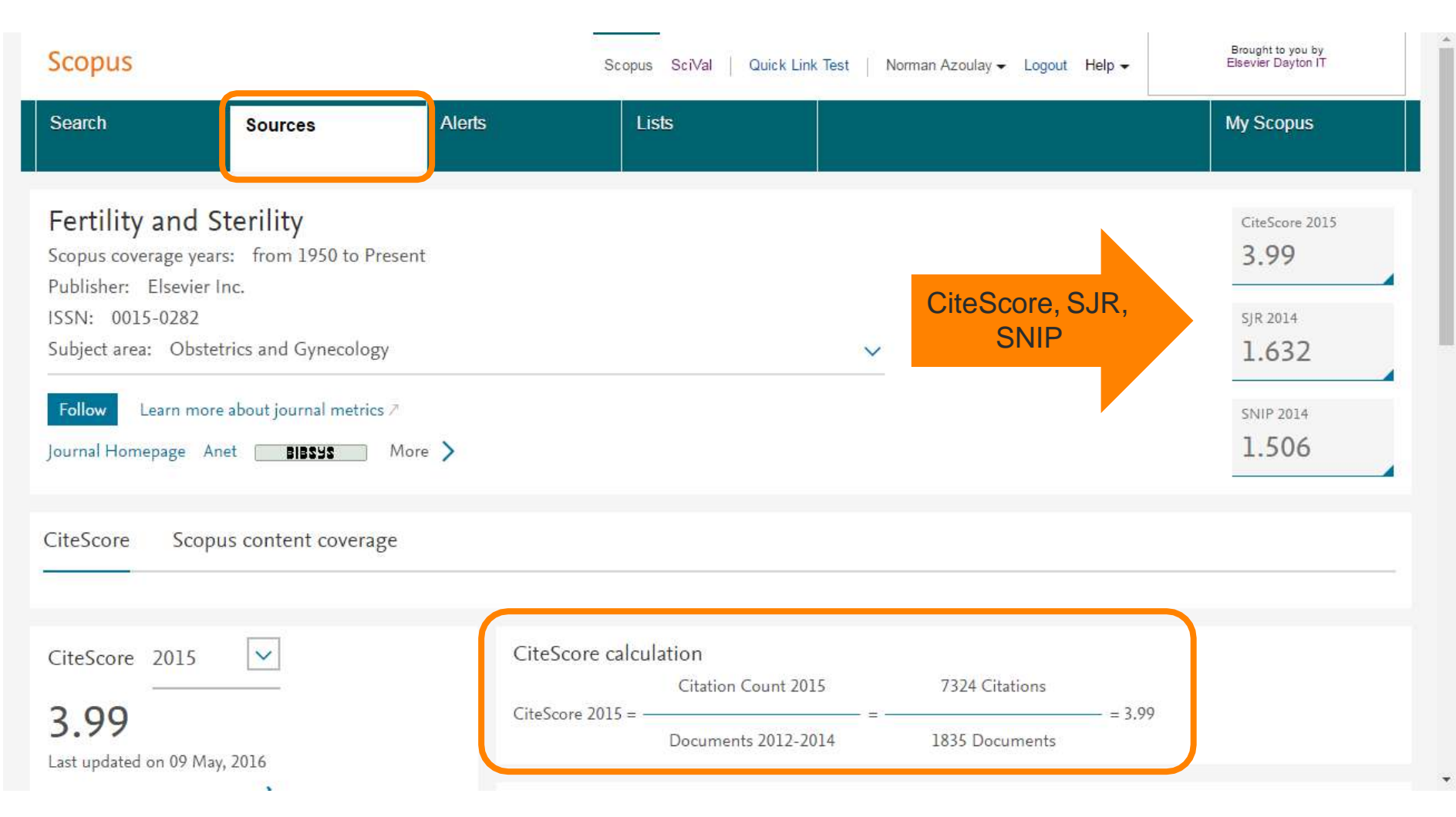

### Прозрачность в расчете CiteScore

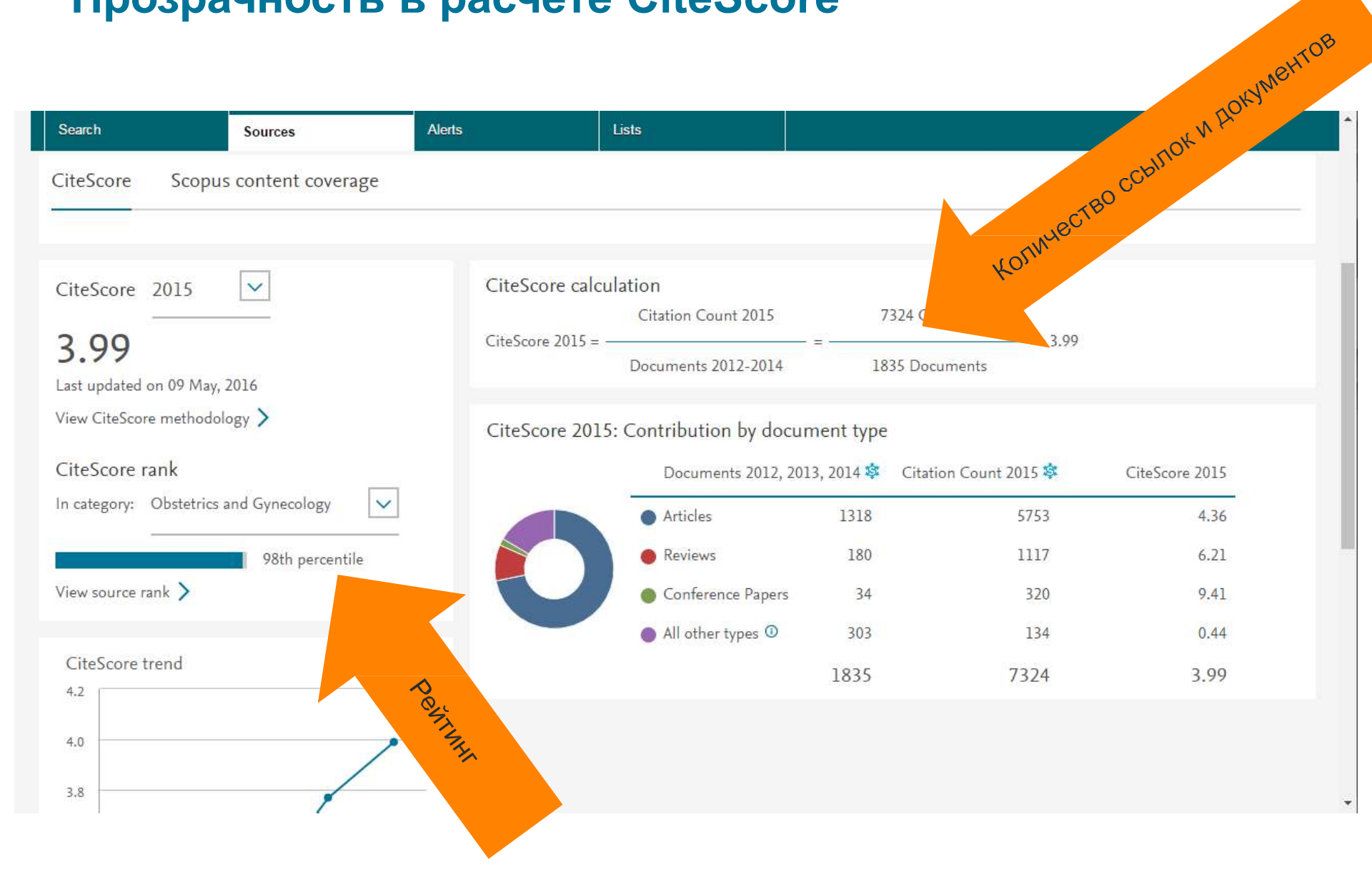

### **CiteScore Tracker**

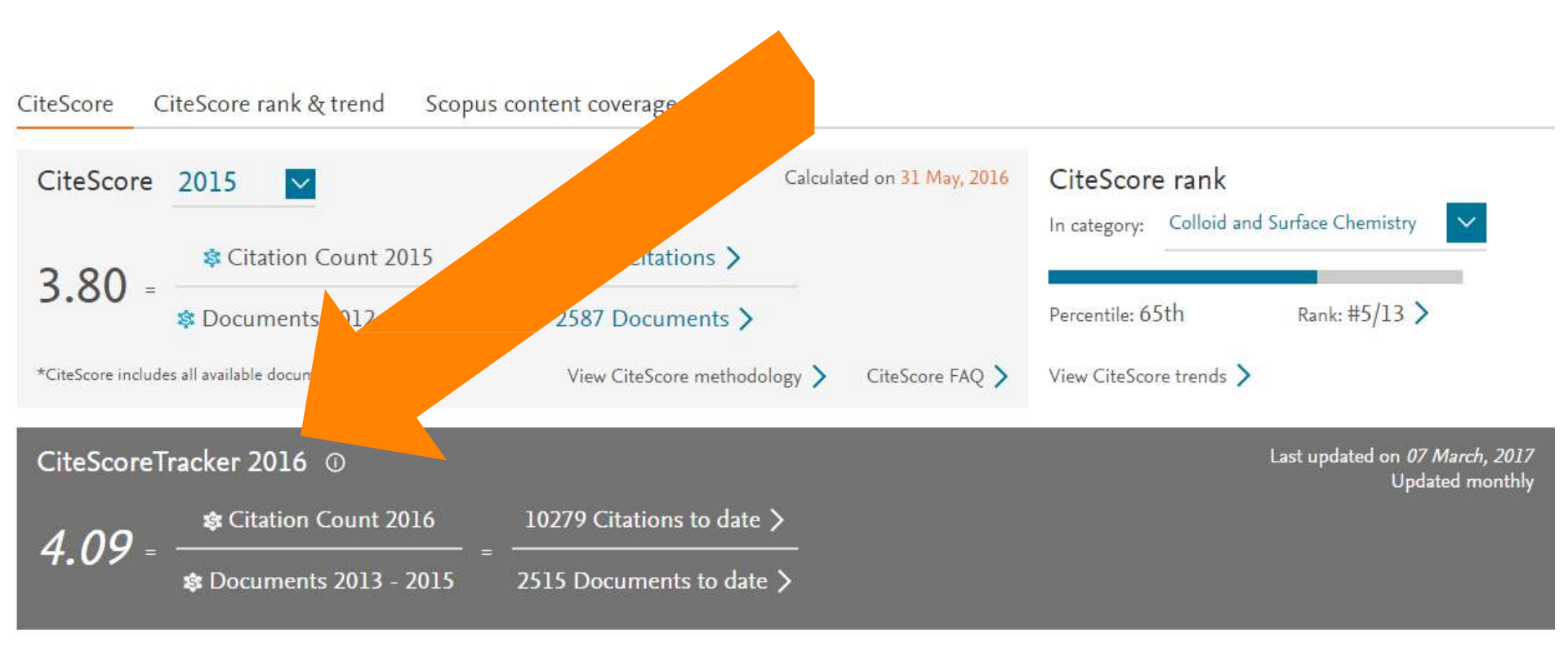

# SNIP: Импакт-фактор нормализованный по источнику (Source-normalized impact per paper)

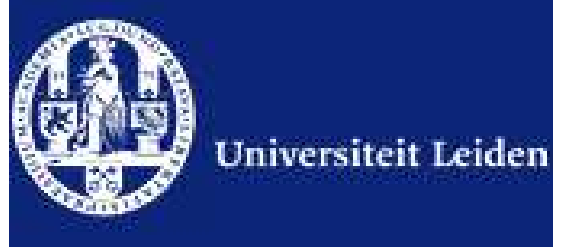

Разработчик: Henk Moed, CWTS

Контекстуальный импакт-фактор цитирования (Contextual citation impact):

- выравнивает различия в вероятности цитирования
- выравнивает различия в предметных областях

•Научная область рассчитывается динамическии для каждого журнала на основе взаимного цитирования

- все цитаты имеют одинаковый вес
- Не зависит от покрытия базы
- трехлетнее окно цитирования
- учитывает только рецензируемые научные статьи

### **ELSEVIER**

### Source-normalized impact per paper

Исходное значение импакт-фактора в расчете на одну статью

Потенциальное цитирование в данной предметной области

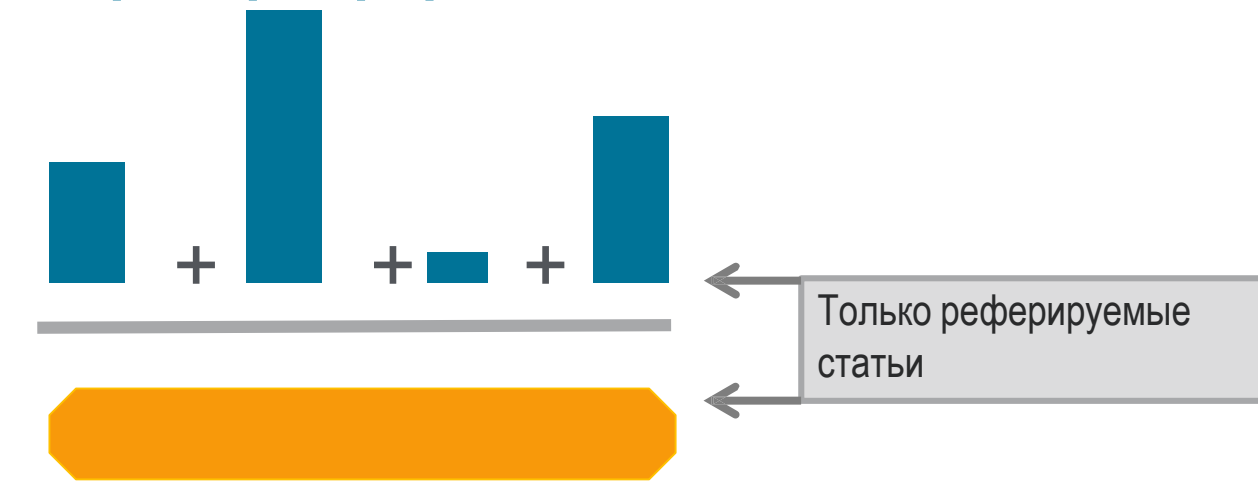

Степень покрытия предметной области в базе данных

Объем и предметная область журнала

Параметры берутся относительно среднего значения по базе

### Пример сравнения математического и биологического журналов

| Journal                  | RIP  | Cit. Pot. | SNIP (RIP/Cit. Pot.) |
|--------------------------|------|-----------|----------------------|
| Inventiones Mathematicae | 1.5  | 0.4       | 3.8                  |
| Molecular Cell           | 13.0 | 3.2       | 4.0                  |

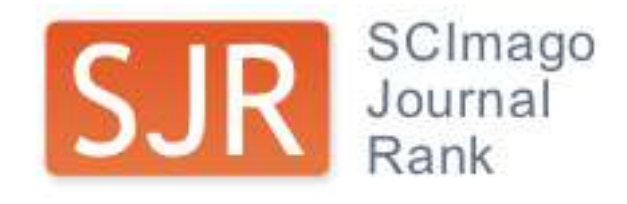

### <u>SCImago Journal Rank – SJR</u>

Разработчик: SCImago – Felix de Moya Метрика престижа (Prestige metrics)

Параметр различает «популярность» и «престиж» журнала. Оценивает журнал в зависимости от того попадает ли он в топ-лист самых цитируемых журналов данной области знаний Цитирование получает вес в зависимости от источника (аналогично Google PageRank) самоцитирование журнала не может превышать 33% учитывает только рецензируемые научные статьи Независимость престижа от научной области позволяет сравнивать журналы разных областей

Lisa Colledge, Félix de Moya-Anegón at al. Serials – 23(3), November 2010 «SJR and SNIP: two new journal metrics in Elsevier's Scopus»

### SJR: Метрика престижа журнала (SCImago Journal Rank)

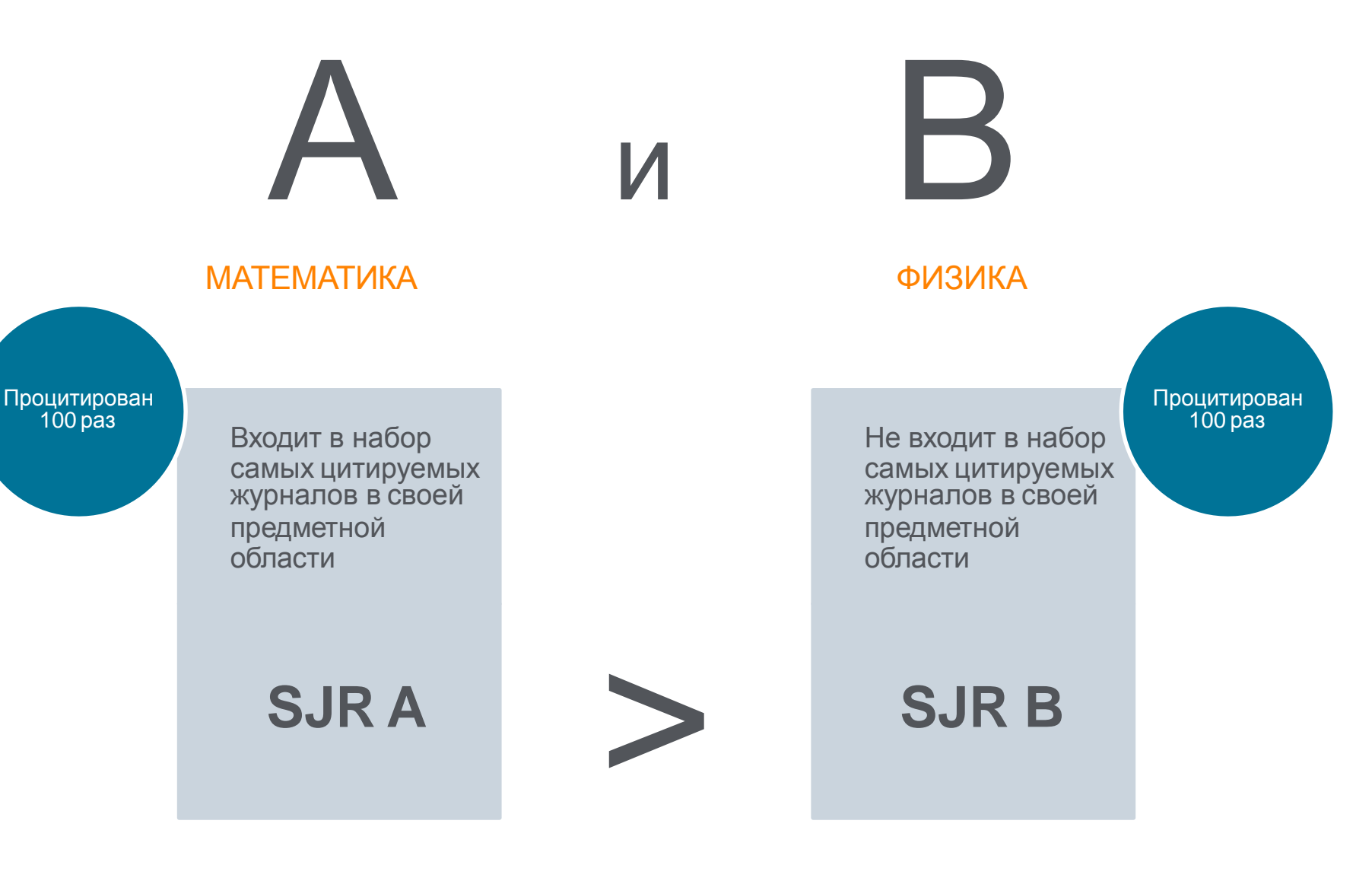

### Сравнение журналов по разным метрикам

| Сравнить источники выполни<br>Сравнить источники выполни<br>Искать например. «Сел. сал<br>Показать: © CiteScore O SJR O SN<br>О расчетах при сравнении источников | НИКИ<br>пте поиск и выбери<br>асел» (Назван<br>IP () ISSN | ите до 10 источниј<br>ие ит) Огранич                                                                                                    | ков для ан<br>ить: (Все с   | ализа и сра<br>трасли зна    | внения.<br>ний                              | •                                      | 🗈 Экспорт   🖺 Печ                                                               | нать   🖾 Электронная почта     |
|----------------------------------------------------------------------------------------------------|-----------------------------------------------------------|----------------------------------------------------------------------------------------------------|-----------------------------|------------------------------|---------------------------------------------|----------------------------------------|---------------------------------------------------------------------------------|--------------------------------|
| Источник                                                                                                    | CiteScore                                                 | 🗠 Схема                                                                                                    | ПП Та                       | блица                        |                                             |                                        | Дата последнего обн                                                             | новления расчетов: об о7.2017  |
|                                                                                                    |                                                           | CiteScore                                                                                                    | SJR                         | SNIP                         | Цитирования                                 | Документы                              | % нецитированных                                                                | % обзоров                      |
| Чтобы добавить дополнительные точк<br>график,<br>пожалуйста, выполните поиск и<br>элементы из списка результ                                                      | и данных в этот<br>выберите<br>атов.                      | 120.00<br>100.00<br>100.00<br>100.00<br>100.00<br>100.00<br>100.00<br>100.00<br>100.00<br>100.00<br>100.00<br>0.00<br>0.00<br>100.00<br>100.00<br>1 | 296-1997-19<br>s of the ACI | 98 1999 2000<br>M Conference | 2001 2002 2004 2004<br>e on Computer and Co | 2005 2006 2007 20<br>mmunications Sect | 108 2009 2010 2011 2012 2013 2<br>unity I PLOS ONE<br>Lacture Mater in Commuter | 2014 2015 2015 2017<br>Science |

## Подбор журнала по рейтингу

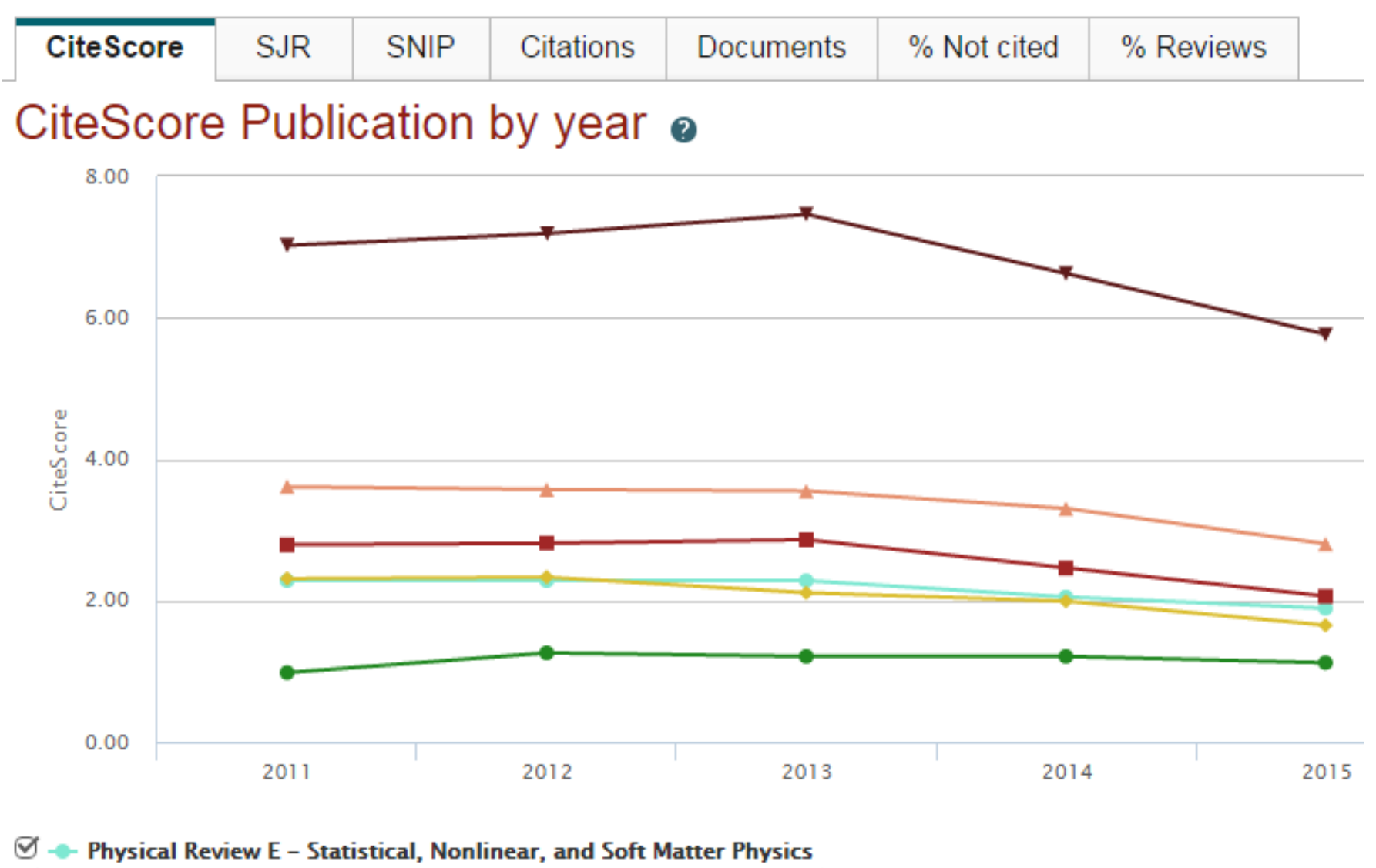

🧭 🛨 Physical Review B – Condensed Matter and Materials Physics 🛛 🗹 🖛 Physical Review Letters

🧭 🔶 Journal of Physics Condensed Matter 🛛 🥙 🖶 Physical Review A – Atomic, Molecular, and Optical Physics

IETP Letters

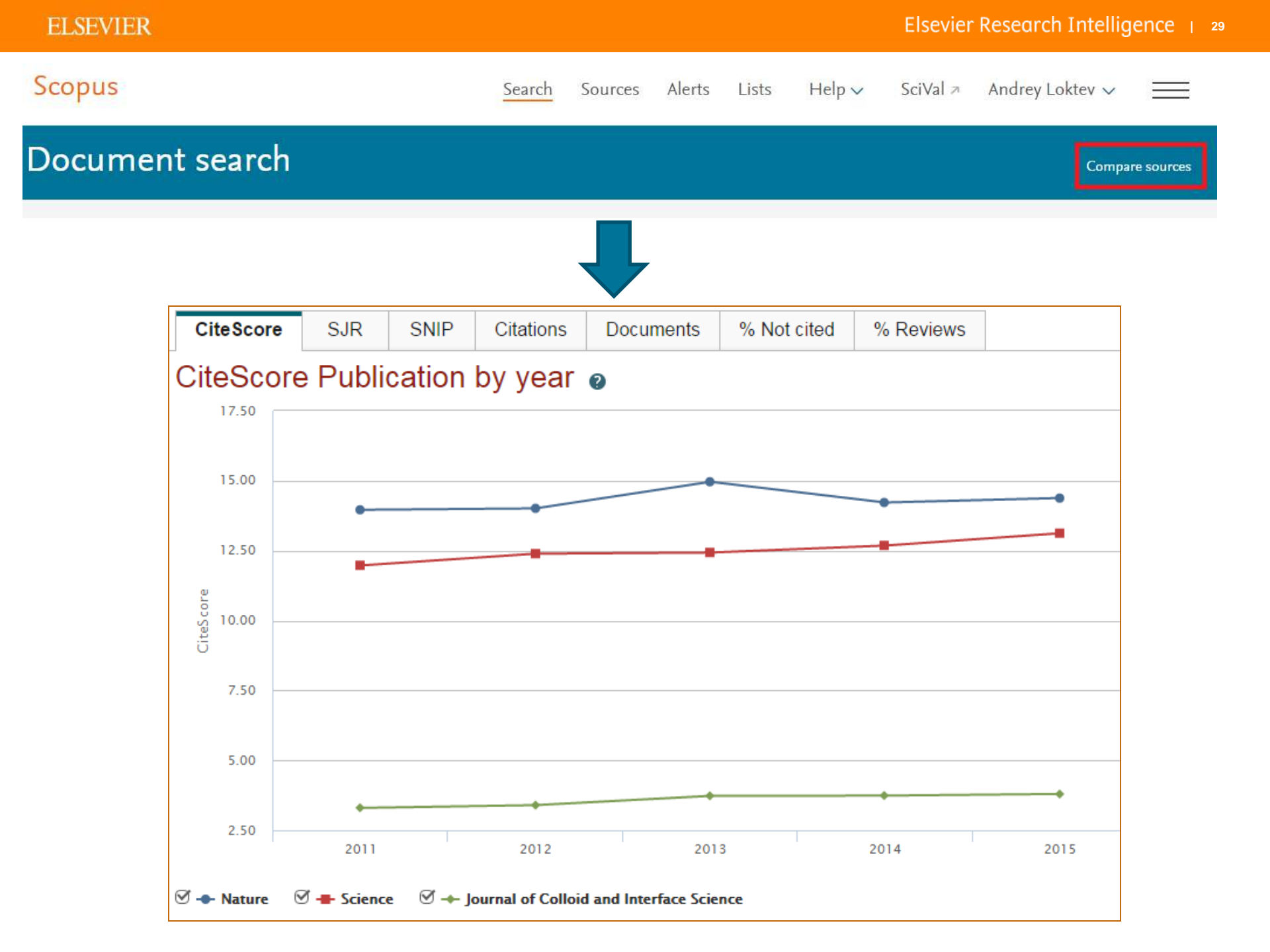

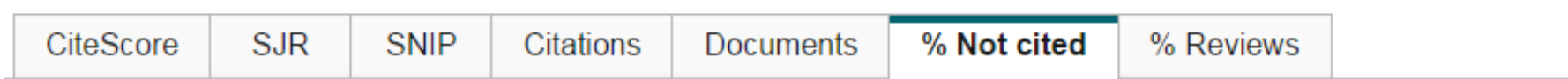

### Percent of published documents not cited by year O Exclude source self citations

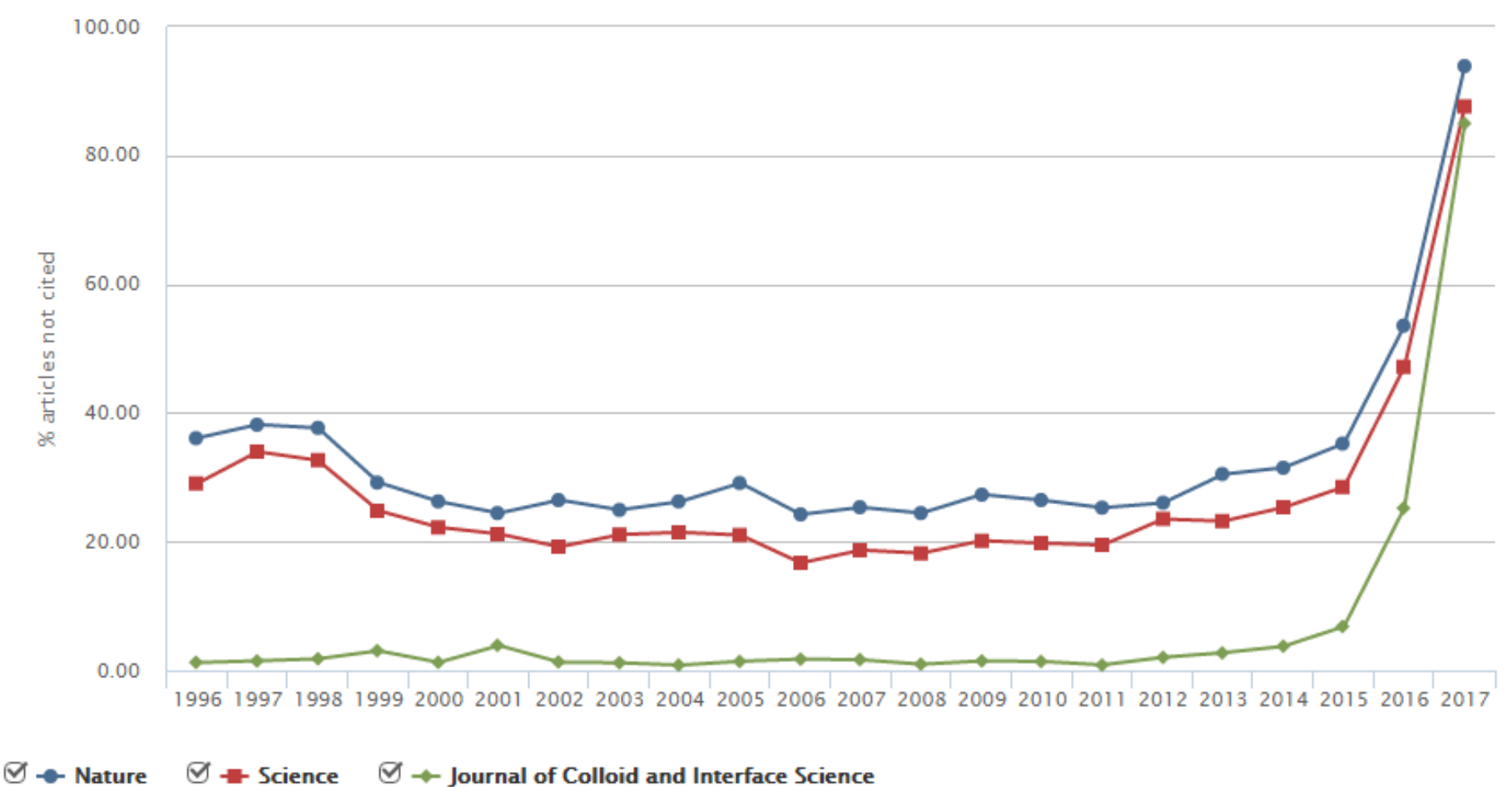

## Рейтинг журнала подробно

| Source details                                                                                                    | Feedback > Compare sources                                                                          |
|----------------------------------------------------------------------------------------------------|----------------------------------------------------------------------------------------------------|
| Thin Solid Films         Scopus coverage years: from 1967 to 2016         Publisher: Elsevier         SSN: 0040-6090         Subject area: Materials Science: Metals and Alloys         Set document alert         Journal Homepage         Problem                                                                                                    | Visit Scopus Journal Metrics A<br>CiteScore 2015<br>1.84<br>SJR 2015<br>0.726<br>SNIP 2015<br>0.942 |
| CiteScore       CiteScore rank & trend       Scopus content coverage         CiteScore       2015       Calculated on 31 May, 2016         1.84                                                                                                    | CiteScore rank<br>In category: Metals and Alloys                                                    |
| CiteScoreTracker 2016 ①<br>$1.77 = \frac{1.77}{1.77} = \frac{1.77}{1.77} = \frac{1.77}{1.77$ | Last updated on <i>07 February, 201</i><br>Updated monthl                                           |

### ore rank & trend Scopus content coverage

2015

In category: Organic Chemistry

### CiteScore trend

| Russian Journal of Organic Chemistry                              | 0.70           | 16th percentile |
|-------------------------------------------------------------------|----------------|-----------------|
| Source title                                                      | CiteScore 2015 | Percentile      |
| Progress in Polymer Science                                       | 28.32          | 99th percentile |
| Journal of Photochemistry and Photobiology C: Photochemistry Revi | iews 14.29     | 99th percentile |
| Aldrichimica Acta                                                 | 10.42          | 98th percentile |
| Natural Product Reports                                           | 9.64           | 97th percentile |
| Redox Biology                                                     | 6.69           | 97th percentile |
| Organic Letters                                                   | 6.38           | 96th percentile |
| Advances in Organometallic Chemistry                              | 6,18           | 95th percentile |
| Advanced Synthesis and Catalysis                                  | 6.07           | 95th percentile |
| ACS Macro Letters                                                 | 5.91           | 94th percentile |
| Macromolecules                                                    | 5.82           | 94th percentile |
| Polymer Chemistry                                                 | 5.61           | 93rd percentile |
| International Journal of Nanomedicine                             | 4.88           | 92nd percentile |
| Carbohydrate Polymers                                             | 4.86           | 92nd percentile |
| Journal of Organic Chemistry                                      | 4.69           | 91st percentile |
| Macromolecular Rapid Communications                               | 4.66           | 90th percentile |
| Bioconjugate Chemistry                                            | 4.64           | 90th percentile |
| ChemCatChem                                                       | 4.57           | 89th percentile |

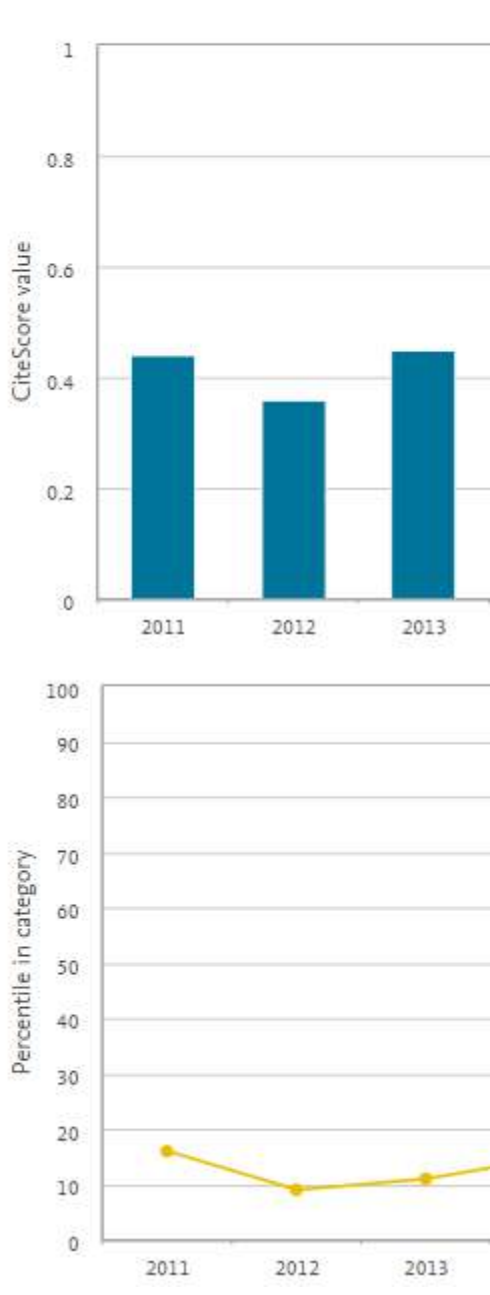

### Содержимое журнала

### Thin Solid Films

Scopus coverage years: from 1967 to 2016

Publisher: Elsevier

ISSN: 0040-6090

Subject area: Materials Science: Metals and Alloys

| Set docume  | nt ale . Journal Homepage .          | of Vebcat Plus Copac    | More >                   |
|-------------|--------------------------------------|-------------------------|--------------------------|
| CiteScore   | <mark>Cite</mark> Score rank & trend | Scopus content coverage |                          |
| Articles in | press >                              |                         |                          |
| Year        | Documents published                  |                         | Actions                  |
| 2017        | 114 documents                        |                         | View citation overview > |
| 2016        | 777 documents                        |                         | View citation overview > |
| 2015        | 974 documents                        |                         | View citation overview > |
| 2014        | 1223 documents                       |                         | View citation overview > |
| 2013        | 1501 documents                       |                         | View citation overview > |
| 2012        | 1314 documents                       |                         | View citation overview > |

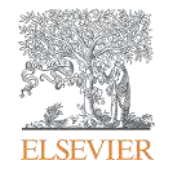

## Персонализация в Scopus

Empowering Knowledge

## Персонализация в Scopus: создание логина и пароля – ваша эффективная работа с системой.

Возможность управления навигационной панелью

| copus                                                                                                    |                                                                         | Поиск             | Источн | ики Оповещения               | а Списки                                        | Помощь∨                                                                                      | SciVal >                                                                                                    | Гость                                                                                    | ļ   |
|----------------------------------------------------------------------------------------------------|-------------------------------------------------------------------------|-------------------|--------|------------------------------|-------------------------------------------------|----------------------------------------------------------------------------------------------|----------------------------------------------------------------------------------------------------|------------------------------------------------------------------------------------------|-----|
| оиск доку                                                                                                    | мента                                                                   |                   |        |                              |                                                 |                                                                                              |                                                                                                    | Зарегистрироваться<br>Войти                                                              |     |
|                                                                                                    |                                                                         |                   |        |                              |                                                 |                                                                                              |                                                                                                    | Доступ к личному проф                                                                    | илю |
| Документы Авто                                                                                                    | оы Организац <mark>и</mark> и                                           | Расширенный поиск |        |                              |                                                 |                                                                                              |                                                                                                    | Мой Scopus                                                                               | ġ   |
| Поиск<br>bitcoin*                                                                                                    |                                                                         |                   | ×      | Название <mark>ст</mark> ать | и, краткое                                      | описан 🗡                                                                                     | +                                                                                                    | Сохраненные поиски<br>Оповещения<br>Сохраненные списки                                   |     |
| Hanpимep, "heart attack".                                                                                                    | ND stress                                                               |                   |        |                              |                                                 |                                                                                              |                                                                                                    | Группы авторов                                                                           | 8   |
|                                                                                                    |                                                                         |                   |        |                              |                                                 |                                                                                              |                                                                                                    | моя организация                                                                          |     |
| > Ограничить                                                                                                    |                                                                         |                   |        |                              |                                                 |                                                                                              |                                                                                                    | SciVal                                                                                   |     |
| > Ограничить                                                                                                    |                                                                         |                   |        |                              | CG                                              | рос формы                                                                                    | Тоиск Q                                                                                                    | Mon opranusaum<br>SciVal<br>Mendeley<br>Pure                                             |     |
| > Ограничить                                                                                                    |                                                                         |                   |        |                              | Cő                                              | рос формы                                                                                    | Тоиск Q                                                                                                    | моя организация<br>SciVal<br>Mendeley<br>Pure<br>Центр обеспечения<br>конфиденциальности |     |
| > Ограничить<br>История поиска                                                                                                    |                                                                         |                   |        | Объед                        | сб<br>цините зап                                | росформы                                                                                     | Тоиск Q                                                                                                    | моя организация<br>SciVal<br>Mendeley<br>Pure<br>Центр обеспечения<br>конфиденциальности |     |
| > Ограничить<br>История поиска<br>9 тпте-авз-кеу ( bitco                                                                                                    | in" )                                                                   |                   |        | Объед                        | Сб<br>1ИНИТЕ ЗаП<br>736 результа                | рос формы<br>ООСЫ<br>тов поиска до                                                           | Тоиск Q                                                                                                    | моя организация<br>SciVal<br>Mendeley<br>Pure<br>Центр обеспечения<br>конфиденциальности |     |
| > Ограничить<br>История поиска<br>9 тітle-авз-кеу ( bitco<br>8 ромо-аll ( nsf ) амі                                                                                                  | n")<br>Affil (russia")                                                  |                   |        | Объед                        | Сб<br>ЦИНИТЕ ЗАП<br>736 результа<br>2           | рос формы<br>ООСЫ<br>тов поиска доі<br>158 результато<br>доі                                 | Тоиск Q<br>кументов<br>в поиска<br>кументов                                                                         | моя организация<br>SciVal<br>Mendeley<br>Pure<br>Центр обеспечения<br>конфиденциальности |     |
| <ul> <li>Ограничить</li> <li>История поиска</li> <li>9 тітце-авз-кеу (bitco<br/>8 FUND-all (nsf) and</li> <li>7 FUND-all (nsf) and</li> </ul>                                        | n")<br>AFFIL ( russia" )<br>AFFIL ( russia" )                           |                   |        | Объед                        | Сб<br>цините зап<br>736 результа<br>2<br>2      | рос формы<br>ООСЫ<br>тов поиска доі<br>158 результато<br>доі<br>158 результато<br>доі        | Тоиск Q<br>кументов<br>в поиска<br>кументов<br>в поиска<br>кументов                                                 | моя организация<br>SciVal<br>Mendeley<br>Pure<br>Центр обеспечения<br>конфиденциальности |     |
| <ul> <li>&gt; Ограничить</li> <li>История поиска</li> <li>9 тітце-авз-кеу (bitco</li> <li>8 FUND-ALL (nsf) ANI</li> <li>7 FUND-ALL (nsf) ANI</li> <li>6 FUND-ALL (europ")</li> </ul> | in")<br>AFFIL ( russia" )<br>AFFIL ( russia" )<br>AND AFFIL ( russia" ) |                   |        | Объед                        | Сб<br>цините зап<br>736 результа<br>2<br>2<br>1 | рос формы<br>ООСЫ<br>158 результато<br>доі<br>158 результато<br>доі<br>550 результато<br>доі | Тоиск Q<br>чументов<br>в поиска<br>сументов<br>в поиска<br>сументов<br>в поиска<br>сументов<br>в поиска<br>сументов | моя организация<br>SciVal<br>Mendeley<br>Pure<br>Центр обеспечения<br>конфиденциальности |     |

### Доступные возможности при персонализации

| Scopus                                                                      |                                                                                                    | Поиск Источники Оп                                                                                                    | овещения Сг                          | иски Пол                                                      | лощь 💙 🦷 SciVal 🤊   | Galina Ya             | kshonak 🗸                                                   | . =                                                                                       |
|-----------------------------------------------------------------------------|----------------------------------------------------------------------------------------------------|----------------------------------------------------------------------------------------------------|--------------------------------------|---------------------------------------------------------------|---------------------|-----------------------|-------------------------------------------------------------|-------------------------------------------------------------------------------------------|
| Оповел                                                                      | цения                                                                                                    |                                                                                                    |                                      |                                                               |                     |                       |                                                             |                                                                                           |
| Оповещения о по<br>правлять оповеще<br>Оповещения о по<br>Вы будете получат | оиске Оповещения о цитироз<br>ниями, которые вы настроили в б<br>оиске<br>ъ оповещение каждый раз, когда | вании автора Оповещения о цити<br>азе данных Scopus.<br>Какой-то из этих поисков в базе данны                          | ровании докумен<br>ж Scopus будет вь | та                                                            | результаты.         | Ссс<br>ци<br>ва<br>но | охранені<br>опове<br>тирован<br>м отслє<br>вые пуб<br>цитир | ные поиски<br>щения о<br>нии позвол<br>живать св<br>ликации и<br>рование<br>цение отоиске |
| Сохранено                                                                   | Название оповещения                                                                                      | Поиск                                                                                                    | Периодичность                        | Просмотреть                                                   | Настроитьпbsp;канал | Редактирова           | ть Удалить                                                  | Статус                                                                                    |
| 7 16.09.2016                                                                | {heart attack}                                                                                           | TITLE-ABS-KEY ( <b>{heart attack}</b> )<br>AND ( LIMIT-TO ( SUBJAREA',<br>"NURS" ) )                                   | Каждый месяц                         | Проверить<br>наличие<br>новых<br>результатов<br>с от авг 2017 | 8                   | 3                     | ×                                                           | • Активное                                                                                |
| 6 08.10.2015                                                                | samara aero" univ"                                                                                       | AFFIL (samara AND aero* AND<br>univ*) AND (EXCLUDE (AF-ID,<br>"Samara National Research<br>University" 60011415.))     | Еженедельно                          | Проверить<br>наличие<br>новых<br>результатов<br>с о4 авг 2017 | 5                   | 3                     | ×                                                           | О Активное                                                                                |
| 5 29.01.2015                                                                | ssau                                                                                                    | AFFIL ( SSAU )                                                                                                    | Еженедельно                          | Проверить<br>наличие<br>новых<br>результатов<br>с о4 авг 2017 | 53                  | 3                     | ×                                                           | <b>О</b> Активное                                                                         |
| 4 27.01.2015                                                                | itmo russia <sup>®</sup>                                                                                 | (AFFIL (itmo AND russia*)) AND<br>(EXCLUDE (AF-ID, "Saint<br>Petersburg National Research<br>University of Information | Еженедельно                          | Проверить<br>наличие<br>новых<br>результатов                  |                     | 3                     | ×                                                           | <b>Ф</b> Активное                                                                         |

PlumX Metrics are now the primary source of article-level metrics in Scopus. Join us for a webinar on August 10th!

Register here.

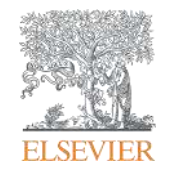

## Если ваша статья появилась в Scopus, значит у вас есть профиль автора!

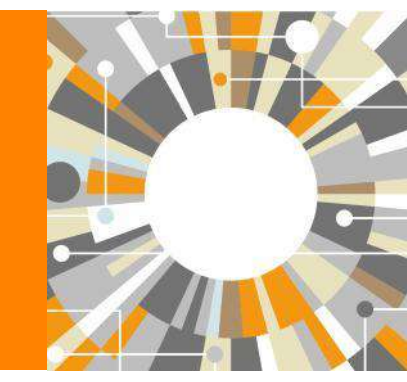

Empowering Knowledge

# Если в статье есть фамилия автора – статья попадет в профиль автора

Профили авторов в Scopus создаются АВТОМАТИЧЕСКИ. Сегодня уже около 18 млн профилей

Для формирования профиля автора используются следующие данные:

- Заглавия статей
- Аннотации
- Авторы, со-авторы
- Пристатейная литература
- Ключевые слова
- Место работы, email
- Отдел (если возможно)
- Источник публикации
- ASJC классификация
- Даты публикаций

## Поиск профиля

| Scopus                                                                                                    | Поиск Источники Опс                                                                                                    | вещения Списки Помощь∨ SciVal≉                                                                                                    | Galina Yakshonak 🗸 📃                                                              |
|----------------------------------------------------------------------------------------------------|----------------------------------------------------------------------------------------------------|----------------------------------------------------------------------------------------------------|-----------------------------------------------------------------------------------|
| Поиск автора                                                                                                    |                                                                                                    |                                                                                                    | Сравнить источники 📏                                                              |
| To determine which author names should be grouped togeth<br>address, subject area, source title, dates of publication, citation<br>same author. By default, only details pages matched to more | er under a single identifier number, the S<br>ns, and co-authors. Documents with insi<br>than one docu <mark>m</mark> ent in Scopus are showr | opus Author Identiñer uses an algorithm that matches autho<br>fficient data may not be matched, this can lead to more than<br>in search results. About Scopus Author Identifier | ×<br>r names based on their affiliation,<br>one entry in the results list for the |
| Документы Авторы Организации                                                                                                    | Расширенный поиск                                                                                                    |                                                                                                    | Советы по поиску 🕥                                                                |
| Фамилия автора<br>*hrustalev                                                                                                    | ×                                                                                                    | Имя автора                                                                                                    |                                                                                   |
| например, Smith                                                                                                    |                                                                                                    | например, Ј.С.                                                                                                    |                                                                                   |
| Организация<br>Moscow                                                                                                    | ×                                                                                                    | Показывать только точные совпадения                                                                                                    | Поиск Q                                                                           |
| например. Toronto University                                                                                                    |                                                                                                    |                                                                                                    |                                                                                   |
| © ORCID<br>например, тт-2222-3333-444×                                                                                                    |                                                                                                    | Поиск Q                                                                                                    |                                                                                   |
| Доступ предоставлен<br>Scopus Team                                                                                                    |                                                                                                    |                                                                                                    |                                                                                   |

### Результаты поиска, варианты

| 32 ИЗ 32 НАЙДЕННЫХ АВТОРОВ Об идентификаторе автора в базе данных Scopus >                                               |                      |              |                                                                                          |              |                                                                                                    |                                                                                           |                        |                          |
|----------------------------------------------------------------------------------------------------|----------------------|--------------|------------------------------------------------------------------------------------------|--------------|----------------------------------------------------------------------------------------------------|-------------------------------------------------------------------------------------------|------------------------|--------------------------|
| Фамилия автора ""hrustalev" , (                                                                                          | Эрганизация <b>*</b> | Moscow"      |                                                                                          |              |                                                                                                    |                                                                                           |                        |                          |
| Редактировать<br>Чтобы вывести на экран сов<br>(по возрастанию)».                                                        | падения проф         | иля с одн    | им документом в начале                                                                   | вашего списк | а, отсортируйте список р                                                                           | езультатов по параметру «К                                                                | оличество до           | окументов <sup>- ж</sup> |
| <ul> <li>Показывать только точные совпадения</li> <li>Показать совпадения проф одним документом</li> </ul>               | оиля с               | Bce          | е 🗸 Показать докумен                                                                     | ты Просмо    | треть обзор цитировани                                                                             | Сортировать по: Количест<br>я Запросить объединения                                       | во документ<br>авторов | юв (по уб 💌              |
| /точнить результаты                                                                                                    |                      |              | Автор                                                                                    | Документы    | Отрасль знаний                                                                                     | Организация                                                                               | Город                  | Страна                   |
| Ограничить Исключить<br>Название источника                                                                               | ~                    | ו <b>ב</b> ו | Khrustalev, Victor N.<br>Khrustalev, V. N.<br>Khrustalev, V. A.<br>Khrustalev, Victor N. | 467          | Chemistry : Materials<br>Science : Physics and<br>Astronomy;                                       | Peoples' Friendship<br>University of Russia                                               | Moscow                 | Russian<br>Federation    |
| Организация                                                                                                    | ^                    |              | Просмотреть последне                                                                     | еназвание    |                                                                                                    |                                                                                           |                        |                          |
| Russian Academy of<br>Sciences     Nesmeyanov Institute<br>of Organoelement<br>Compounds, Russian<br>Academy of Sciences | (8) >                | <b>"</b> 🗌 2 | Khrustalev, S. A.<br>KHRUSTALEV, S. A.                                                   | 45           | Medicine ;<br>Biochemistry, Genetics<br>and Molecular Biology ;<br>Immunology and<br>Microbiology; | N.N. Blokhin Russian<br>Cancer Research Center,<br>Russian Academy of<br>Medical Sciences | Moscow                 | Russian<br>Federation    |
| Peoples' Friendship<br>University of Russia                                                                              | (4) >                |              | Просмотреть последне                                                                     | е название   |                                                                                                    |                                                                                           |                        |                          |
| Central Economic and<br>Mathematics<br>Institute: Russian<br>Academy of Sciences                                         | (3) >                | □ 3          | Khrustalev, Oleg A.<br>Khrustalev, Oleg<br>Khrustalev, O.                                | 42           | Physics and Astronomy<br>; Mathematics : Earth<br>and Planetary Sciences:                          | Lomonosov Moscow State<br>University                                                      | Moscow                 | Russian<br>Federation    |
| Lomonosov Moscow                                                                                                    | (3) >                |              | 0000222777777777                                                                         |              | onana orangen ander ander ander ander<br>1971                                                      |                                                                                           |                        |                          |

### Профиль автора в Scopus

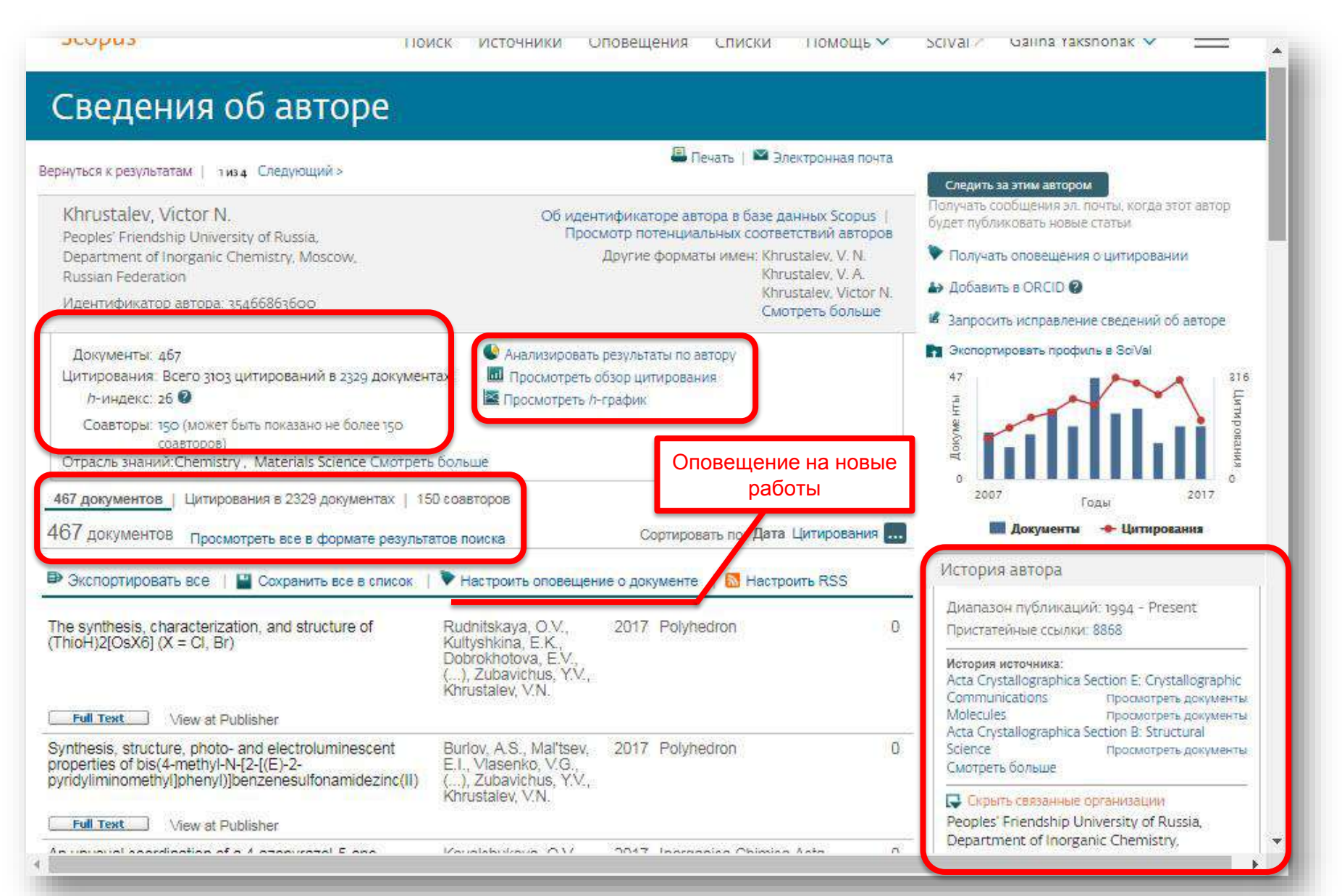

## Обзор цитирующих работ

| Coopur                                                                                                    |                                                                                                    |                              |                                                                                                    |
|----------------------------------------------------------------------------------------------------|----------------------------------------------------------------------------------------------------|------------------------------|----------------------------------------------------------------------------------------------------|
| Сориз Поиск Исто                                                                                                    | очник <mark>и</mark> Оповещения Спи                                                                                                    |                              |                                                                                                    |
| Сведения об авторе                                                                                                    |                                                                                                    |                              |                                                                                                    |
| ернуться к результатам   1 из 4. Следующий >                                                                                                    | 📇 Печать (                                                                                                    |                              |                                                                                                    |
| Khrustalev, Victor N.<br>Peoples' Friendship University of Russia,<br>Department of Inorganic Chemistry, Moscow,<br>Russian Federation                                                         | Об идентификаторе автора в<br>Просмотр потенциальных<br>Другие форматы име                                                                                                    |                              |                                                                                                    |
| Идентификатор автора: 35466863600                                                                                                    | Scopus                                                                                                    |                              | Поиск Источники Оповешения Списки. Помощь у SciVal - Galina Vakshonak y                                                                                                    |
| Документы: 467<br>Цитирования: Всего 3103 цитирований в 2329 документах<br><i>h</i> -иидекс: 26                                                                                                | нализири<br>Просмотр<br>росмотр 467 результа                                                                                                    | тов по                       | ОИСКА ДОКУМЕНТОВ                                                                                                    |
| Соавторы: 150 (может быть показано не более 150<br>соавторов)<br>Отрасль знаний:Chemistry, Materials Science Смотреть больше<br>467 документов   Цитирования в 2329 документах   150 соавторов | AU-ID ( "Khrustalev, Victor N." 3<br>Pedaktupobats 🖻 Coxpa                                                                                                    | 35466863600)<br>анить 🗘 Наст | )<br>астроить оповещение 📓 Настроить канал                                                                                                    |
| 467 документов Просмотреть все в формате результатов поиска                                                                                                    | Искать в результатах                                                                                                    | ٩                            | Анализировать результаты поиска<br>Показать все краткие описания Сортировать по: Цитирования (по убыванию)                                                                                                    |
| Экспортировать все   Сохранить все в список   Настрои<br>Тра synthesis characterization and structure of<br>Rudnitska                                                                          | ить опове Уточнить результаты<br>Исключить Исключить                                                                                                    |                              | <ul> <li>Все -&gt; Экспорт Скачать Просмотреть обзор цитирования Просмотр цитирующих документов</li> <li>Сохранить в список •••</li></ul>                                                                                                    |
|                                                                                                    | 10,000                                                                                                    |                              | Название документа Авторы Год Источник Цитирования                                                                                                    |
|                                                                                                    | Год<br>2017<br>2016                                                                                                    | (25) ><br>(25) >             | The asymmetric addition of trimethylsilyl cyanide to<br>aldehydes catalyzed by chiral (salen)titanium complexes     Belokon, Y.N.,<br>Caveda-Cepas, S.,<br>Green, B., (),     1999     Journal of the<br>American<br>Green, B., (),     268       Timofeeva, G.I.,<br>Yashkina, L.V.     3973                                                                                                    |
|                                                                                                    | 2015                                                                                                    | (17) >                       | н Просмотреть краткое описание V Full Text View at Publisher Связанные документы                                                                                                    |
|                                                                                                    | A Designed and a Designed State of the State of the State |                              |                                                                                                    |
|                                                                                                    | <ul> <li>2014</li> <li>2013</li> <li>Смотреть больше</li> </ul>                                                                                                    | (33) >                       | 2         Catalytic asymmetric synthesis of O-acetylcyanohydrins<br>from potassium cyanide, acetic anhydride, and<br>aldehydes, promoted by chiral salen complexes of<br>titanium(V) and vanadium(V)         Belokon, Y.N., Carta,<br>P., Cutnov, A.V., (),<br>Cutnov, A.V., (),<br>Khrustalev, V.N.,<br>North, M.         2002         Helvetica         111                                                                                                    |
|                                                                                                    | ☐ 2014<br>☐ 2013<br>Смотреть больше<br>————————————————————————————————————                                                                                                    | (33) >                       | Catalytic asymmetric synthesis of O-acetylcyanohydrins     Belokon, Y.N., Carta, 2002     Helvetica     m       from potassium cyanide, acetic anhydride, and aldehydes, promoted by chiral salen complexes of titanium(IV) and vanadium(V)     P., Gutnov, A.V., (), Chimica Acta     Chimica Acta     m       Image: Complexes of titanium(V)     North, M.     85(to), c. 3301-     3312                                                                                                    |
|                                                                                                    | □ 2014<br>□ 2013<br>Смотреть больше<br>————————————————————————————————————                                                                                                    | (33) ><br>(31) ><br>(464) >  | 2     Catalytic asymmetric synthesis of O-acetylcyanohydrins<br>from potassium cyanide, acetic anhydride, and<br>aldehydes, promoted by chiral salen complexes of<br>titanium(IV) and vanadium(V)     Belokon, Y.N., Carta,<br>P., Cutnov, A.V., (),<br>Khrustalev, V.N.,<br>North, M.     2002     Helvetica<br>Chimica Acta<br>85(10), C. 3301-<br>3312     Image: Complexe and<br>BS(10), C. 3301-<br>3312       Просмотреть краткое описание V     Full Text     View at Publisher     Связанные документы       3     Fine tuning the anion binding properties of 2.6-<br>diamidopyridine dipyrromethane hybrid macrocycles     Sessler, J.L., Katayev,<br>E., Dan Pantos, G., (),<br>Memory Cataly and Cataly and Ca |

# Потенциал для сотрудничества? Перспективные источники для своей публикации?

| Scopus                                                                                                    | Поиск Источники Оповещения Спи                                                                                                    | иски Помощь∨ S                                                                      | ciVal 🚈 🛛 Galina Yaksl                                       | nonak 🗸 📃                    |
|----------------------------------------------------------------------------------------------------|----------------------------------------------------------------------------------------------------|-------------------------------------------------------------------------------------|--------------------------------------------------------------|------------------------------|
| 2329 докумен                                                                                                    | нтов, которые цитируют выб                                                                                                    | ранные док                                                                          | ументы                                                       |                              |
| 467 выбранных документов пр                                                                                                    | оцитированы:                                                                                                    |                                                                                     |                                                              |                              |
| 2,329 результатов поиска д                                                                                                    | окументов для: 🛄 Анализировать результаты поиска                                                                                                    |                                                                                     | Сортировать г                                                | ю: Дата Цитирования 🛄        |
| Искать в результатах                                                                                                    | 🔘 все 🖛 🔿 Экопорт   🤯 Скамать   📶 Просмотреть обзор цитирование   🦻                                                                                                    | Просмотр цитирующих докумен                                                         | тов   Еще. 🛩 🗖                                               | оказать все краткие описания |
| Уточнить результаты<br>Орраничить Исключить                                                                                                    | O Synthesis, structure and DFT conformation analysis of CpNiX(NHC)<br>1 and NiX2(NHC)2 (X = SPh or Br) complexes                                                                                                    | Malan, F.P., Singleton, E.,<br>van Rooyen, P.H., Conradie,<br>J., Landman, M.       | 2017 Journal of Molecul<br>Structure                         | ar O                         |
| Год                                                                                                    | Viewat Publisher                                                                                                    |                                                                                     | · · · · · · · · · · · · · · · · · · ·                        |                              |
| Автор<br>Отрасль знаний                                                                                                    | <ul> <li>Syntheses and structure characterization of ten acid-base hybrid</li> <li>crystals based on N-containing aromatic bronsted bases and mineral<br/>acids</li> </ul>                                                          | H. Wang, D.                                                                         | Structure                                                    |                              |
| Тип документа                                                                                                    | Full Text View at Publisher                                                                                                    |                                                                                     |                                                              |                              |
| Название источника                                                                                                    | O Synthesis, spectroscopic and structural studies of new azo dyes                                                                                                    | Ferreira, G.R., de Oliveira,                                                        | 2017 Journal of Molecula<br>Structure                        | ar 1.                        |
| Ключевое слово                                                                                                    | 5 medicinetites derivated normal prenir azo 2 mapricion                                                                                                    | HARDER .                                                                            |                                                              |                              |
| Организация                                                                                                    | Full Text View at Publisher                                                                                                    |                                                                                     |                                                              |                              |
| CTPAHA<br>C Russian (664)<br>Federation<br>O United States (321)<br>O China (262)                                                                      | <ul> <li>Design, synthesis, cell imaging, kinetics and thermodynamics of</li> <li>reaction-based turn-on fluorescent probes for the detection of biothiols</li> <li>Full Text</li> <li>View at Publisher</li> </ul>                 | Wang, FF., Fan, XY., Liu,<br>YJ., (), Jiang, FL., Liu, Y.                           | 2017 Dyes and Pigment.                                       | s o                          |
| Germany         (239)           United Kingdom         (200)           India         (179)           Japan         (139)           Spain         (160) | <ul> <li>O Thin film assembly of nanosized cobalt(II) bis(5-phenyl-azo-8-</li> <li>5 hydroxyquinolate) using static step-by-step soft surface reaction<br/>technique: Structural characterization and optical properties</li> </ul> | Seleim, S.M., Hamdalla, T.A.,<br>Mahmoud, M.E                                       | 2017 Spectrochimica Ac<br>Molecular and Bior<br>Spectroscopy | ta - Part A: o<br>molecular  |
| O France (75)                                                                                                    | Full Text View at Publisher                                                                                                    |                                                                                     |                                                              |                              |
| U Italy (63)                                                                                                    | O Laser assisted synthesis of silver nanoparticles in silica aerogel by<br>6 supercritical deposition technique                                                                                                    | Arakcheev, V., Bagratashvili,<br>V., Bekin, A., (), Morozov,<br>V., Rybaltovsky, A. | 2017 Journal of Supercri                                     | tical Fluids o               |

### Запрос на объединение профилей

![](_page_43_Figure_3.jpeg)

Корректировка профиля автора. Все запросы на корректировку из авторского профиля перенаправляются на пошаговую форму <a href="https://www.scopus.com/authorfeedback">https://www.scopus.com/authorfeedback</a>

При прямом выходе на <u>https://www.scopus.com/authorfeedback</u> подписка на Scopus не требуется! Результаты – через 4-7 дней.

Для поиска вариантов авторских профилей с разным написанием фамилий авторов используйте функцию Add name variant

### Edit the search query

|        | The search query re<br>Unfortunately we cou | eturned no authors.<br>Juid not find any authors by that name, please enter mo | re author names.                                |
|--------|---------------------------------------------|--------------------------------------------------------------------------------|-------------------------------------------------|
|        | Last name                                   | Initials or First name                                                         |                                                 |
| Author | Melnov                                      |                                                                                |                                                 |
|        | E.g., Smith                                 | E.g., J.L.                                                                     |                                                 |
|        | Last name                                   | Initials or First name                                                         |                                                 |
|        | Meľnov                                      |                                                                                | ×                                               |
|        |                                             |                                                                                |                                                 |
|        |                                             |                                                                                | C Add affiliation   C Add name variant   Search |

Руководство по корректировке:

http://elsevierscience.ru/files/Author%20profile%20and%20correction March%202015.pdf

Empowering Knowledge

## Есть ли единое решение для полного и корректного представления данных об ученом?

![](_page_45_Picture_2.jpeg)

![](_page_45_Picture_3.jpeg)

### Scopus – ORCID

![](_page_46_Figure_3.jpeg)

### Профиль в ORCID

| $\left(  ightarrow egin{array}{c} eta & eta & eta $ | rg/0000-0002-9336-3702                                                      | \$                           |  |  |  |  |
|----------------------------------------------------------------------------------------------------|-----------------------------------------------------------------------------|------------------------------|--|--|--|--|
| Search                                                                                                    | Q 🛱                                                                         | English 🔻                    |  |  |  |  |
| ORCID                                                                                                    | EDIT YOUR RECORD ABOUT ORCID CONTACT US HELP                                |                              |  |  |  |  |
| Connecting Research<br>and Researchers                                                                                                    |                                                                             |                              |  |  |  |  |
|                                                                                                    | 3,816,503 ORCI                                                              | ) iDs and counting. See more |  |  |  |  |
| Oleg N. Senkov                                                                                                    | ❤ Works (211)                                                               | 11 Sort                      |  |  |  |  |
| ORCID ID                                                                                                    | A coupled thermal/material flow model of friction stir welding              |                              |  |  |  |  |
| @orcid.org/0000-0002-9336-3702                                                                                                    | applied to Sc-modified aluminum alloys                                      |                              |  |  |  |  |
| A Print view 2                                                                                                    | Metallurgical and Materials Transactions A: Physical Metallurgy and         |                              |  |  |  |  |
| ernice v                                                                                                    | 2012 Ligurgal article                                                       |                              |  |  |  |  |
| Other IDs 💽                                                                                                    | DOI: 10.1007/s11661-012-1512-v                                              |                              |  |  |  |  |
| ResearcherID: C-7197-2012<br>Scopus Author ID: 7005256738                                                                                                    | URL: http://www.scopus.com/inward/record.url?eid=2-s2.0-84877074991&partner | ID=MN                        |  |  |  |  |
| 50000 Addior 10. 7005250750                                                                                                    | Source: Scopus to ORCID                                                     | ¢                            |  |  |  |  |
|                                                                                                    | A methodology for determination of y' site occupancies in                   |                              |  |  |  |  |
|                                                                                                    | nickel superalloys using atom probe tomography and X-ray                    |                              |  |  |  |  |
|                                                                                                    | diffraction                                                                 |                              |  |  |  |  |
|                                                                                                    | Metallurgical and Materials Transactions A: Physical Metallurgy and         |                              |  |  |  |  |
|                                                                                                    | Materials Science                                                           |                              |  |  |  |  |
|                                                                                                    | 2013   journal-article                                                      |                              |  |  |  |  |
|                                                                                                    | DOI: 10.1007/s11661-012-1456-2                                              |                              |  |  |  |  |
|                                                                                                    | URL: http://www.scopus.com/inward/record.url?eid=2-s2.0-84871943519&partner | ID=MN                        |  |  |  |  |

### Импорт публикаций из Scopus

#### Australian National Data Service (ANDS) Registry

Import your research datasets into ORCID from Australian National Data Service (ANDS) and Research Data Australia (RDA). ANDS is partnering with Australian research institutions and data producing agencies to improve discovery and reusability of research data across many research domains from earth science to technology and engineering.

### CrossRef Metadata Search

Search CrossRef's comprehensive metadata on journal articles, conference proceedings and monographs. Easily add search results to your ORCID profile.

#### DataCite search and link

Search the DataCite Metadata Store to find your research datasets, images and other works. Then claim them by adding them to your ORCID profile at the click of a button.

#### Europe PubMed Central

Europe PubMed Central (Europe PMC) offers this tool to enable you to link anything in Europe PMC to your ORCID. Europe PMC contains all of PubMed, 500K records from Agricola that cannot be found in PubMed, 4 million Patents and 2.6 million full text articles that we share with PMC in the USA.

#### ISNI2ORCID search and link

Enables user to search the ISNI registry by name and link ISNI records to his ORCID profile as an external identifier.

#### **ResearcherID**

ResearcherID is a global, multi-disciplinary scholarly research community where members can register for unique identifier, build a profile of their scholarly works, view citation metrics, and search for like-minded researchers.

### Scopus to ORCID

Import your Identifier, profile and publications. The wizard helps you find the correct Scopus profile and to confirm your publications. You can then import the identifier and list of publications into ORCID. Any changes you make will be submitted to the Feedback team to update your Scopus profile.

![](_page_48_Picture_18.jpeg)

cations

ew docum

### Пример

![](_page_49_Figure_3.jpeg)

Analysis of exo- and endocytosis in the mouse nerve ending in experimental diabetes mellitus Ya

A. Si

Pe

M

Full Text

View at Publisher

Cholesterol in the pathogenesis of alzheimer's, parkinson's diseases and autism: Link to synaptic dysfunction В дальнейшем, автор может указывать этот номер ORCID в своей статье (в информации об авторе) – в этом случае, статья, опубликованная в журнале индексируемом Scopus, будет привязана именно к профилю автора, который связан с указанным ORCID

![](_page_50_Picture_0.jpeg)

## Профиль организации

![](_page_50_Picture_2.jpeg)

![](_page_50_Picture_3.jpeg)

## Профили организаций (Affiliation Identifier)

База из 8 млн автоматически созданных профилей организаций с использованием сложных алгоритмов для идентификации названия организации и создания профилей на основе сопоставления различных параметров

Scopus позволяет найти все публикации одной организации за несколько минут по поисковому запросу

## Если в <u>статье указана организация</u>, то <u>статья попадет в</u> профиль организации

![](_page_51_Picture_6.jpeg)

## Поиск профиля организации

| Scopus                                           | Поиск Исто                     | чники Оповещения                                         | Списки По                     | мощь ~            | SciVal = Galina Yakshonak 🗸 🚞                                                                                                    |                                             |                                  |
|--------------------------------------------------|--------------------------------|----------------------------------------------------------|-------------------------------|-------------------|----------------------------------------------------------------------------------------------------|---------------------------------------------|----------------------------------|
| Поиск организации                                |                                |                                                          |                               |                   | Сравнить источники 🗲                                                                                                    |                                             |                                  |
| Документы Авторы Организации                     | Расширенный                    | поиск                                                    |                               |                   | Советы по поиску 🕥                                                                                                    |                                             |                                  |
| Название организации<br>People®                  |                                |                                                          | ×                             |                   |                                                                                                    |                                             |                                  |
| например. Toronto University                     |                                |                                                          |                               |                   |                                                                                                    |                                             |                                  |
| Поиск документов по организации >                |                                | 1490 резуль                                              | татов                         | пои               | ска по организации – Р                                                                                                    | eople*                                      |                                  |
|                                                  |                                |                                                          |                               |                   |                                                                                                    | Об идентификаторе организации               | і базы данных Scopu              |
| Доступ предоставлен<br>Scopus Team               |                                | Организация (People*)<br>в Редактировать                 |                               |                   |                                                                                                    |                                             |                                  |
| ) системе Scopus                                 | Язык<br>Switch to Englisi      | The Scopus Affiliation Iden<br>criteria.                 | itifier assigns a un          | ique num          | per to groups of documents affiliated with an organization via                                                                                                    | a an algorithm that matches affiliation nar | nes based on certain             |
| одержание<br>лог Scopus<br>Інтерфейсы API Scopus | 日本語に切り替う<br>切換到簡体中文<br>切換到繁躔中文 | Уточнить результаты<br>Ограничить Исключите              | ь                             |                   |                                                                                                    | Сортировать по: Количество до               | кументов (по уб                  |
| Зопросы конфиденциальности                       |                                | Forma                                                    | ~                             | 🗆 Bo              | е 🗸 Показать документы Оставить отзыв                                                                                                    |                                             |                                  |
|                                                  |                                |                                                          | (46) >                        |                   | Название организации                                                                                                    | Документы Город                             | Стран                            |
|                                                  |                                | Guangzhou                                                | (25) >                        | 01                | ANAT ANSTALT LIMU MUNCHEN                                                                                                    | 131600 MUNICh                               | Germa                            |
|                                                  |                                |                                                          | (19) >                        |                   | General Hospital of People's Liberation Army                                                                                                    | 17940 Beijing                               | Chi                              |
|                                                  |                                | 🔲 Dalian                                                 | (18) >                        |                   | PLA General Hospital<br>General Hospital of PLA                                                                                                    |                                             |                                  |
|                                                  |                                | 🗌 Shanghai                                               | (16) >                        | □ 3               | Ministry of Agriculture of the People's Republic of China                                                                                                    | 17809 Beijing                               | Chi                              |
|                                                  |                                | Common Gamma                                             |                               | *                 | Ministry of Agriculture                                                                                                    | 17752 Picpaingbarn                          | 1777-18 1782-1 V                 |
|                                                  |                                | Смотреть обльше                                          |                               | 100 40            | ASLOD UTIVERSIEV                                                                                                    | LASS DITINGSING                             | United Kingdi                    |
|                                                  |                                | Страна                                                   | ~                             | □ 4               | Aston Centre for People and Organisations<br>The Centre for Language Research at Aston                                                                                                    | 17723 Birtingham                            | United Kingd                     |
|                                                  |                                | Страна                                                   | (1 088) >                     |                   | Aston Centre for People and Organisations<br>Aston Centre for People and Organisations<br>The Centre for Language Research at Aston<br>Ministry of Health of People's Republic of China                                                                                                    | 10364. Beijing                              | United Kingd                     |
|                                                  |                                | Страна<br>Страна<br>Спрана<br>Спрана<br>Спрана<br>Спрана | (1 088) ><br>(54) >           | □ 4               | Aston Centre for People and Organisations<br>The Centre for Language Research at Aston<br>Ministry of Health of People's Republic of China<br>Ministry of Public Security<br>Ministry of Health                                                                                                    | 10364 Beijing                               | United Kingdi                    |
|                                                  |                                | CTPAHA CTpaHa China United States United Kingdom         | (1 088) ><br>(54) ><br>(45) > | □ 4<br>□ 5<br>□ 6 | Aston Oniversity<br>Aston Centre for People and Organisations<br>The Centre for Language Research at Aston<br>Ministry of Health of People's Republic of China<br>Ministry of Health<br>Ministry of Health<br>Peoples' Friendship University of Russia<br>Peoples' Friendship University of Russia | 10364 Beijing<br>5645 Moscow                | United Kingdo<br>Chi<br>Earlanni |

## Профиль организации в Scopus

| Kazan State Medical                                           |                                       |              | Follo                     | ow this affilia            | tion 1,820                                                 |
|---------------------------------------------------------------|---------------------------------------|--------------|---------------------------|----------------------------|------------------------------------------------------------|
| Butlerov street, 49, Kazan<br>Russian Federation              |                                       |              | Give feedb                | amiliation ma<br>ack 🔝 Set | feed 986                                                   |
| Affiliation ID: 60069632<br>Other name formats: Med. Inst. Ka | <mark>zan</mark> State Medical Univer | sīty         |                           |                            | Patent results 1,885                                       |
| Documents by subject area                                     | Collaborating aff                     | iliations    | Documents by source       |                            |                                                            |
|                                                               |                                       | Sort by:     | Document count (high-low) | ✓ Kaz                      | an State Medical University                                |
| Medicine                                                      | 781                                   | Social Scier | nces                      | 13                         | 55%                                                        |
| Biochemistry, Genetics and Molecu                             | ula 725                               | Multidiscip  | linary                    | 12                         | 1.5%                                                       |
| Pharmacology, Toxicology and Phar                             | r 210                                 | Environme    | ntal Science              | 9 2.5                      | L8 %<br>%                                                  |
| Neuroscience                                                  | 177                                   | Dentistry    |                           | 8 3.1 9                    | 6                                                          |
| Engineering                                                   | 129                                   | Nursing      |                           | 8 4.1 9                    |                                                            |
| Chemistry                                                     | 103                                   | Arts and H   | umanities                 | 5 7.1                      | %                                                          |
| Immunology and Microbiology                                   | 77                                    | Computer     | Science                   | 5                          | 3.5 %                                                      |
| Agricultural and Biological Sciences                          | s 63                                  | Energy       |                           | 5                          | 29.2 %                                                     |
| Chemical Engineering                                          | 45                                    | Mathemati    | cs                        | 5                          |                                                            |
| Psychology                                                    | 37                                    | Veterinary   |                           | 3                          | Medicine<br>Biochemistry, Genetics and Molecular Biology   |
| Physics and Astronomy                                         | 23                                    | Earth and I  | Planetary Sciences        | 2                          | Pharmacology, Toxicology and Pharmaceutics<br>Neuroscience |
| Materials Science                                             | 22                                    | Economics    | , Econometrics and Fin    | 2                          | Chemistry                                                  |

### Цитируемость работ организации:

- выберите временной промежуток (не более 2000 записей)
- отметьте статьи (Все)
- нажмите на опцию Просмотреть обзор цитирования (View citation overview)

| Scopus                                              |                                         | Поиск Источники Оповеще                                                                | ния Списки Помощь <del>-</del>                                                     | <ul> <li>SciVal – Galina Yaksho</li> </ul> | nak 🗸 🗮       |
|-----------------------------------------------------|-----------------------------------------|----------------------------------------------------------------------------------------|------------------------------------------------------------------------------------|--------------------------------------------|---------------|
| 1,265 резул                                         | ьтатов г                                | тоиска документов                                                                      |                                                                                    | Просмотреть вторичн                        | ные документы |
| AF-ID ( "Peoples' Friendship<br>Ø Редактировать 🖺 С | University of Russia<br>Сохранить Д Нак | а" 60015024) AND (LIMIT-TO(PUBYEAR. 2017)<br>строить оповещение 🔯 Настроить канал      | OR. UMIT-TO ( PUBYEAR , 201                                                        | 6))                                        |               |
| Искать в результатах                                | Q                                       | Анализировать результаты поиска<br>Показать в                                          | се краткие описания Сортир                                                         | овать по: Цитирования (по убы              | ванию)        |
| Уточнить результаты                                 |                                         | 📕 Все 🗸 Экспорт Скачать Просмотрет                                                     | ь обзор цитирования Просм                                                          | иотр цитирующих документов                 |               |
| Ограничить Исключит                                 | гы                                      | Сохранить в список 🚥 🖨                                                                 |                                                                                    | орлионронания анбландыка                   | NOOMEDON J    |
| (All and                                            |                                         | Название документа                                                                     | Авторы                                                                             | Год Источник                               | Цитирования   |
| Год<br>2017                                         | (516) >                                 | A stable compound of helium and sodium high pressure                                   | at Dong, X., Oganov, A.R.,<br>Goncharov, A.F., (),<br>Boldyrev, A.I., Wang,<br>HT. | 2017 Nature Chemistry<br>9(5). C 440-445   | 9             |
|                                                     | 0.577                                   | Просмотреть краткое описание 🗸 📃                                                       | Full Text   View at Publisher                                                      | Связанные документы                        |               |
| Автор                                               | ~                                       | A heterometallic (Fe6Na8) cage-like                                                    | Bilyachenko, A.N.,                                                                 | 2016 RSC Advances                          | .9            |
| Отрасль знаний                                      | ^                                       | behavior and high catalytic activity                                                   | Yalymov, A.I., (),<br>Shubina E.S. Shui'Pin                                        | 0(55), c. 40105-40100                      |               |
| Mathematics                                         | (240) >                                 |                                                                                        | G.B.                                                                               |                                            |               |
| Medicine                                            | (221) >                                 | Просмотреть краткое описание 🛩 📃                                                       | Full Text View at Publisher                                                        | Связанные документы                        |               |
| Chemistry                                           | (217) >                                 | Pharmacodynamic and Pharmacokinetic<br>Profiles of Samulticil Adversaria (1975-51)     | Kobalava, Z.,                                                                      | 2016 Cardiovascular                        | 8             |
| Engineering                                         | (158) >                                 | Profiles of Sacubichi/Vaisartah (LC2696) II<br>Patients with Heart Failure and Reduced | O., (), Jordaan, P.,                                                               | 34(4), c. 191-198                          |               |
|                                                     | (158) >                                 | Ejection Fraction                                                                      | Rajman, I.                                                                         |                                            |               |

### Результаты обзора цитирования

![](_page_55_Figure_3.jpeg)

### Полезные ссылки

- <u>http://www.elsevierscience.ru/products/scopus/</u> русскоязычная страница Scopus со списками (индексируемых источников, российских журналов, прекращенных для индексации)
- <u>https://www.elsevier.com/solutions/scopus</u> англоязычная страница Scopus
- <u>http://www.elsevierscience.ru/about/faqs/</u> часто задаваемые вопросы, вкл. и по Scopus
- <u>http://blog.scopus.com/</u> блог по Scopus
- <u>www.scopus.com</u> и, конечно, сам Scopus! ☺

![](_page_57_Picture_0.jpeg)

**Elsevier Research Intelligence** 

## Спасибо!

a.loktev@elsevier.com www.facebook.com/ElsevierRussia elsevierscience.ru www.elsevier.com

![](_page_57_Figure_4.jpeg)

www.elsevier.com/research-intelligence